### 1 Testowanie zgodności rozkładu

Poznaliśmy już sposoby testowania hipotezy o tym, czy próba pochodzi z populacji o rozkładzie normalnym. Dzisiaj zajmiemy się ogólniejszymi metodami weryfikacji zgodności z dowolnym rozkładem. Dla przykładu w pliku rozklady.sav mamy dwie próby pobrane z dwóch różnych rozkładów. Czy można stwierdzić, że pierwsza próba pobrana jest z rozkładu normalnego, a druga z lognormalnego? Dla odmiany zadanie to rozwiążemy najpierw w programie Statistica. Z meny Statystyka wybieramy "Dopasowanie rozkładów"

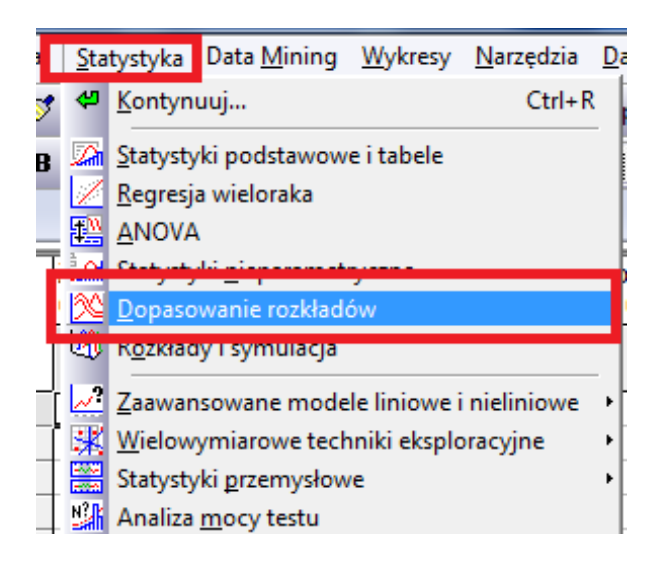

następnie zaś wybieramy interesujący nas rozkład oraz wybieramy stosowną zmienną

| 🖄 Dopasowanie rozkładu:                                                                                       | rozklady                                                                                                    | ? ×          |
|----------------------------------------------------------------------------------------------------|----------------------------------------------------------------------------------------------------|--------------|
| Podstawowe<br>Rozkłady ciągłe:<br>Prostokątny<br>Prostokątny<br>Gamma<br>Lognormalny<br>Chi-kwadrat<br>M Inne | Rozkłady dyskretne:          Image: Construction         Image: Construction | C Opcje      |
|                                                                                                    |                                                                                                    | CRSES 2 10 W |

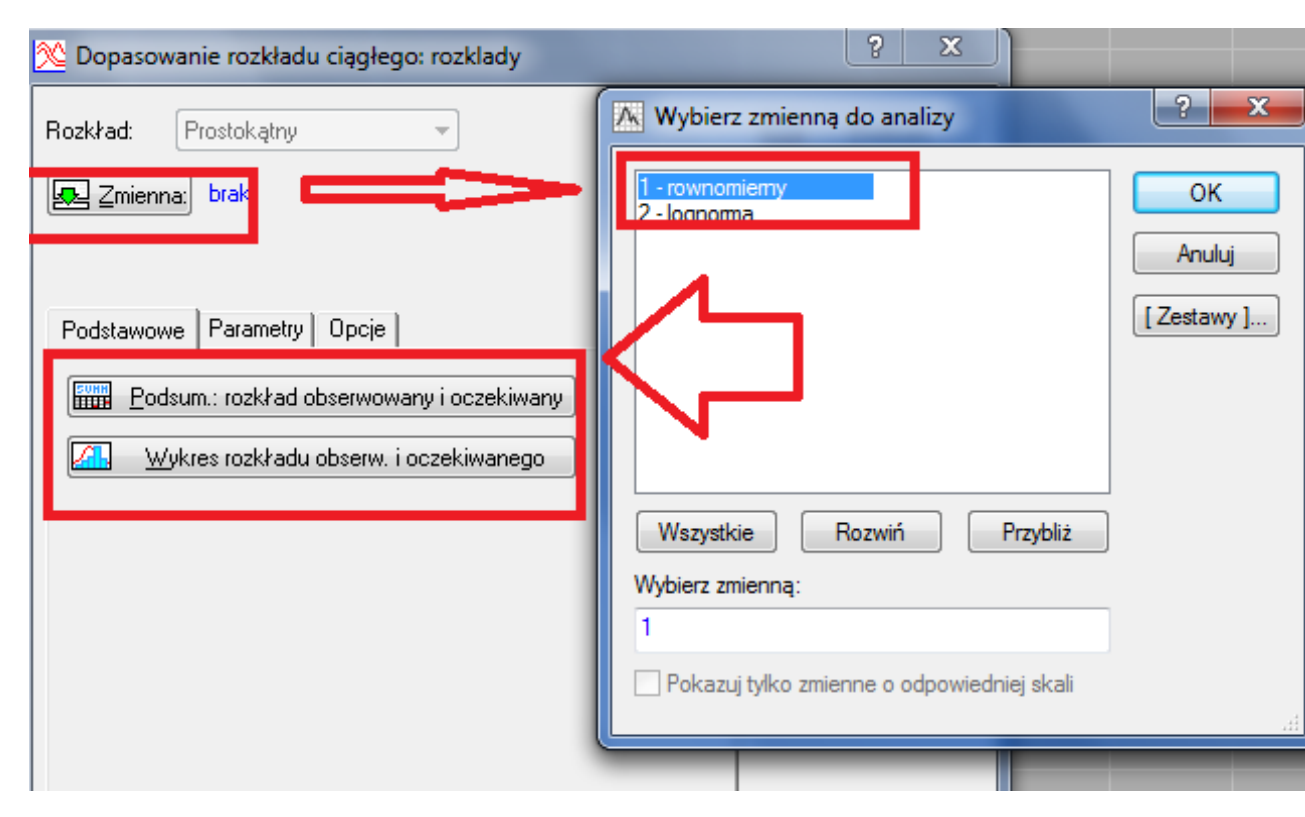

Jako wynik otrzymujemy w zależności od tego co wybraliśmy tabelę z oczekiwanym rozkładem lub odpowiednio wykres<br/>(histogram) z nałożoną oczekiwaną

gęstością. Najistotniejsze w obu przypadkach to istotność, która wynosi p =0,00042, zatem odrzucamy hipotezę o równomierności naszego rozkładu. W analogiczny sposób weryfikujemy następujące hipotezy dla drugiej zmiennej

### ${\cal H}_0$ : Y ma rozkład lognormalny

 $H_1$ : Y nie ma rozkładu lognormalnego

W tym wypadku nie ma podstaw do odrzucenia  $H_0$  ponieważ p=0,4331. W programie SPSS test  $\chi^2$  zgodności znajduje się w sekcji test nieparame- $\operatorname{tryczne}$ 

| Analiz | a) Wyk    | resy   | Narzędz    | zia O | kno | Por      | noc        |                |     |
|--------|-----------|--------|------------|-------|-----|----------|------------|----------------|-----|
| ŀ      | aporty    | warstv | vowe       |       | ×   | 1        |            |                |     |
| 0      | Opis stat | ystycz | zny        |       | •   |          |            |                |     |
| - 1    | abele s   | pecjal | ne         |       | •   |          |            |                |     |
| F      | orówny    | wanie  | e średnicł | h     | •   |          | var        | var            | var |
| ] (    | )gólny r  | nodel  | liniowy    |       | •   |          |            |                |     |
| N      | /lodele i | miesza | ane        |       | •   | L        |            |                |     |
| - K    | Corelacje | 2      |            |       | ►   | <u> </u> |            |                |     |
| - F    | legresja  |        |            |       | •   | -        |            |                |     |
| - 4    | Analizy l | oglini | owe        |       | •   | -        |            |                |     |
| ĸ      | lasyfika  | cja    |            |       | •   |          |            |                |     |
| F      | ledukcja  | a dany | ch         |       | •   |          |            |                |     |
| s      | kalowa    | nie    |            |       |     |          |            |                |     |
| _ 1    | esty nie  | paran  | netryczne  | e     | ►   |          | Chi-kwa    | drat           |     |
| - 4    | Analizy p | orzeży | cia        |       | •   |          | Dwumiar    | nowy           |     |
| - V    | Vielokro  | tne o  | dpowied    | zi    | •   |          | Serii      |                |     |
|        |           |        |            |       |     |          | K-S dla je | dnej próby     |     |
|        |           |        |            |       |     |          | Dwie pró   | by niezależne. |     |
|        |           |        |            |       |     |          | K prób ni  | ezależnych     |     |
|        |           |        |            |       |     |          | Dwie pró   | by zależne     |     |
|        |           |        |            |       | _   |          | K prób za  | leżnych        |     |

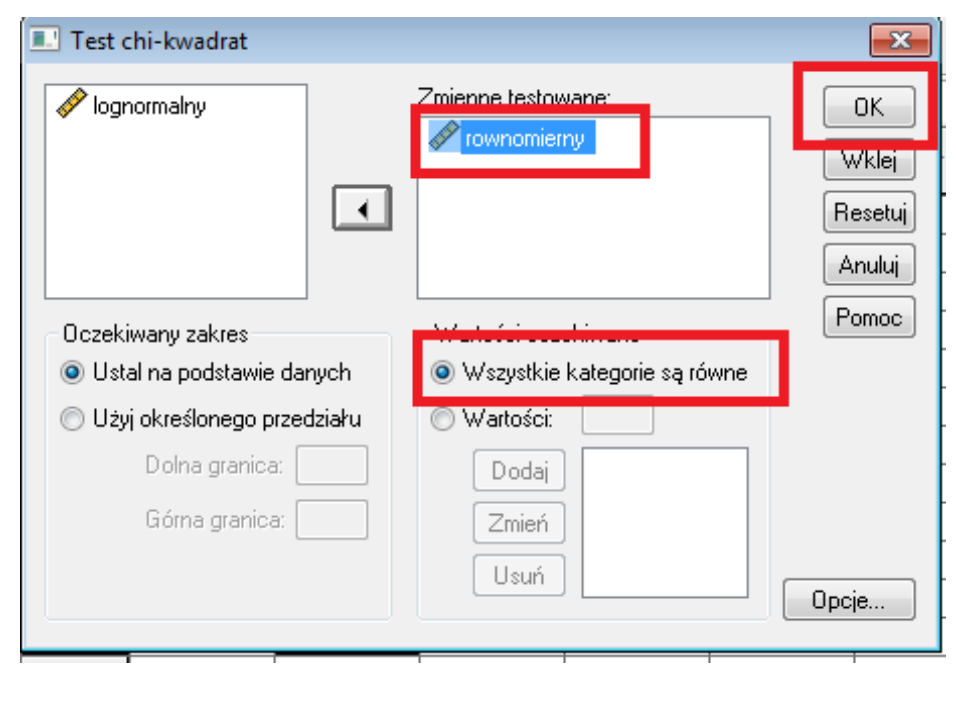

W przypadku rozkładu równomiernego nie ma właściwie żadnego problemu

W raporcie otrzymujemy interesujące nas wyniki

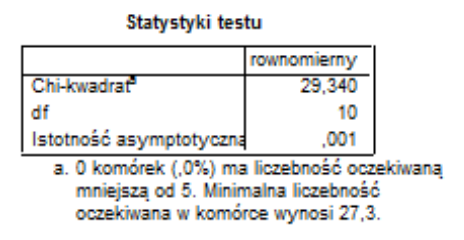

Jak widzimy istnieją pewne rozbieżności pomiędzy poznawanymi programami. W jednym otrzymaliśmy istotność p=0.00042, zaś w drugim  $\alpha = 0.001$ . Różnice są powodowane różną dokładnością obliczeń oraz błędami zaokrągleń, nie zmieniają one jednak odpowiedzi podczas weryfikacji hipotez.

### 2 Weryfikacja hipotez dla jednej średniej

Bardzo często podczas różnych badań w naturalny sposób pojawia się pytanie, czy w analizowanych przez nas danych dla pewnej cechy średnia jest równa pewnej zadanej wartości. Dla przykładu chcemy sprawdzić, czy w rozważanej przez nas wcześniej ankiecie średnia wieku dla badanej populacji wynosi powiedzmy 35 lat. Oczywiście większość osób stwierdzi, że wystarczy policzyć średnią i będziemy znali odpowiedź. Należy jednak pamiętać, że do wypełnienia ankiety została wybrana pewna próba. Jest oczywiste, że parametry z próby estymują parametry z populacji, to jednak wciąż są to pewne przybliżenia. Fachowej odpowiedzi na takie pytanie dokonujemy posiłkując się stosownym testem do weryfikacji hipotez

 $H_0: \mu = \mu_0 (35)$  $H_1: \mu = \mu_0 (35),$ 

gdzie $\mu_0$ jest zadaną wartością. Oczywiście takiej weryfikacji można dokonać w sposób tradycyjny, jak również z zastosowaniem pakietów statystycznych. My skupimy się raczej na tym drugim sposobie. W programie SPSS odpowiedni test znajdujemy w sekcji porównanie średnich

| a     | Anali | za                                                                    | Wykresy      | Narzędzia | Okno     | Pomoc                 |                  |            |            |  |  |  |  |
|-------|-------|-----------------------------------------------------------------------|--------------|-----------|----------|-----------------------|------------------|------------|------------|--|--|--|--|
| Ŧ     |       | Rap                                                                   | orty warstv  | vowe      | •        | 1                     |                  |            |            |  |  |  |  |
| -     |       | Opi                                                                   | s statystycz | ny        | •        |                       |                  |            |            |  |  |  |  |
| 5     | -     | Tab                                                                   | olo epocjali |           | <u> </u> | owość                 | marka            | rzatalnaga | lokolizaci |  |  |  |  |
| 1 (   |       | Por                                                                   | ównywanie    | średnich  |          | Śrec                  | Inie             |            |            |  |  |  |  |
| 1,0   | -     | Ogć                                                                   | ólny model   | liniowy   | <u>۲</u> | Test                  | t dla jednej p   | róby       | ,0(        |  |  |  |  |
| ,(    |       | Mo                                                                    | dele miesza  | ine       | •        | Test                  | t t dla prób nie | zależnych  | 1,00       |  |  |  |  |
| ,(    |       | Kore                                                                  | elacje       |           | •        | Test                  | t t dla prób zal | eżnych     | ,0(        |  |  |  |  |
| ,<br> |       | Reg                                                                   | resja        |           | •        | Jednoczynnikowa ANOVA |                  |            |            |  |  |  |  |
| 1,0   |       | Analizy logliniowe                                                    |              | owe       | •        | 2.00                  | ,                | .,         | 1,00       |  |  |  |  |
| 1.0   |       | Klas                                                                  | syfikacja    |           | •        | .00                   | 1.00             | 1.00       | .0(        |  |  |  |  |
| 1,(   |       | Red                                                                   | ukcja dany   | ch        | •        | 2,00                  | 1,00             | ,00        | ,0(        |  |  |  |  |
| 1,(   |       | Skal                                                                  | lowanie      |           | •        | 3,00                  | 1,00             | ,00        | ,0(        |  |  |  |  |
| 1,(   |       | Testy nieparametryczne<br>Analizy przeżycia<br>Wielokrotne odpowiedzi |              |           | •        | 1,00                  | ,00              | ,00        | ,0(        |  |  |  |  |
| 1,(   |       |                                                                       |              |           | •        | 3,00                  | 1,00             | 1,00       | 1,00       |  |  |  |  |
| ,(    |       |                                                                       |              |           | •        | 2,00                  | ,00              | ,00        | ,0(        |  |  |  |  |
| ,(    |       | _                                                                     |              |           |          | 2,00                  | ,00              | ,00        | ,0(        |  |  |  |  |

Następnie wskazujemy interesującą nas zmienną, zadajemy wartość testowaną

| Test t dla jednej próby                                                                                                    | , |                                   |    | <b>-X</b>                                 |
|----------------------------------------------------------------------------------------------------|---|-----------------------------------|----|-------------------------------------------|
| <ul> <li>ID_ankietera</li> <li>numerAnkiety</li> <li>płeć</li> <li>wykształcenie</li> <li>miejscowość</li> <li>marka uczelni (mar</li> <li>rzetelnosc</li> <li>lakaliazaja</li> </ul> |   | Zmienne testowane:                |    | OK<br>Wklej<br>Resetuj<br>Anuluj<br>Pomoc |
| parkingi                                                                                                    |   | Wartość testowa <mark>r</mark> a: | 35 | Opcje                                     |

Na podstawie otrzymanego raportu

Test dla jednej próby

|      |        |     | Wartość t    | estowana = 3 | 15                                            |               |  |
|------|--------|-----|--------------|--------------|-----------------------------------------------|---------------|--|
|      |        |     | Istotność    | Różnica      | 95% przedział ufności dla<br>różnicy średnich |               |  |
|      | t      | df  | (dwustronna) | średnich     | Dolna granica                                 | Górna granica |  |
| wiek | -4,282 | 199 | ,000         | -2,25500     | -3,2936                                       | -1,2164       |  |
|      |        |     |              |              |                                               |               |  |

łatwo stwierdzamy, że odrzucamy hipotezę  $H_0$  na korzyść  $H_1$ .

Sprawdźmy teraz jaki jest poziom istotności jeśli jako wartość testowaną obierzemy 33 lata. Jak widać z poniższego raportu

|      | Test dla jednej próby     |     |              |          |                  |               |  |  |  |  |  |  |
|------|---------------------------|-----|--------------|----------|------------------|---------------|--|--|--|--|--|--|
|      | Wartość testowana = 33    |     |              |          |                  |               |  |  |  |  |  |  |
|      | 95% przedział ufności dla |     |              |          |                  |               |  |  |  |  |  |  |
|      |                           |     | Istotność    | Różnica  | różnicy średnich |               |  |  |  |  |  |  |
|      | t                         | df  | (dwustronna) | średnich | Dolna granica    | Górna granica |  |  |  |  |  |  |
| wiek | -,484                     | 199 | ,629         | -,25500  | -1,2936          | ,7836         |  |  |  |  |  |  |

w takim przypadku nie podstaw do odrzucenia hipotezy zerowej świadczącej o tym, że średnia w populacji wynosi 33 lata.

Teraz prześledźmy wykonanie tego samego zadania w programie Statistica. Z menu "Statystyka" wybieramy "Statystyki podstawowe i tabele" a następnie

z okna dialogowego

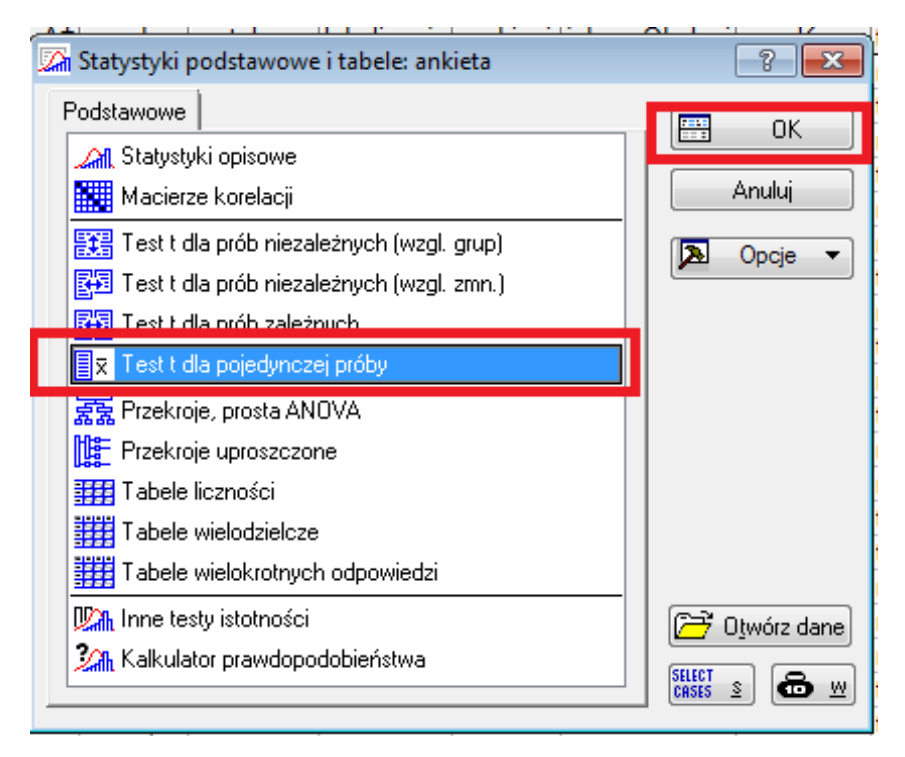

jak na powyższym rysunku. Po wybraniu odpowiednie zmiennej i testowanej

wartości

| 🖾 Test t dla pojedynczych średnich: ankieta                                   | ? 💌                 |
|-------------------------------------------------------------------------------|---------------------|
| ☑ Zmienne: wiek                                                               | <b>Podsumowanie</b> |
| Podstawowe Więcej Opcje                                                       | Anuluj              |
| Podsumowanie: testy <u>t</u>                                                  | 🔁 Opcje 🔻           |
| <ul> <li>Wartości odniesienia</li> <li>Testuj średnie względem: 33</li> </ul> | <u>₩ G</u> rupami   |
| Testuj średnie względem<br>określonych wartości                               | CRSES S             |
|                                                                               | Momenty ważone      |
| ₩ykres ramka-wąsy                                                             | © ₩-1 ○ N-1         |
|                                                                               | Usuwanie BD         |
|                                                                               | Przypadkami         |
|                                                                               | Parami              |
| Imiante novertal 1.00 nia Inia Ini                                            | ia laia             |

otrzymujemy skoroszyt z wynikami testu.

|   |         | Test średnich względem stałej wartości odniesienia (ankieta) |          |     |          |          |           |     |          |  |  |
|---|---------|--------------------------------------------------------------|----------|-----|----------|----------|-----------|-----|----------|--|--|
| 1 |         | Średnia Odch.st. Ważnych Bł. std. Odniesienie t df p         |          |     |          |          |           |     |          |  |  |
| 1 | Zmienna |                                                              |          |     |          | Stała    |           |     |          |  |  |
|   | wiek    | 32,74500                                                     | 7,448313 | 200 | 0,526675 | 33,00000 | -0,484169 | 199 | 0,628798 |  |  |
|   |         |                                                              |          |     |          |          |           |     |          |  |  |

Tak samo jak wcześniej zauważamy różnice pomiędzy oboma programami wynikające z zaokrągleń.

Dość istotnie z weryfikacją hipotez dla jednej średniej jest wyznaczanie przedziału ufności dla średniej. W statystyce matematycznej przedział ufności dla średniej wyraża się wzorem

$$\mu \in \left[\overline{X} - \frac{S_0}{\sqrt{n}} t_{1-\alpha/2, n-1}; \overline{X} - \frac{S_0}{\sqrt{n}} t_{1-\alpha/2, n-1}\right]$$

gdzie  $\overline{X}$  oznacza średnią z próby;

 $S_0$  - nieobciążone odchylenie standardowe;

\_

 $\boldsymbol{n}$  - liczebność próby;

 $t_{1-\alpha/2,n-1}$ oznacza kwantyl rzędu  $1-\alpha/2$ z rozkładu t-studenta <br/>on-1 stopniach swobody.

W programie Statistica musimy wejść do okna dialogowego "test <br/>t dla pojedynczych średnich" a następnie przejść na zakładkę Opcje

| - 11 |         |            |             |                  |               |                           |                 |                     |          |     |    |
|------|---------|------------|-------------|------------------|---------------|---------------------------|-----------------|---------------------|----------|-----|----|
|      |         | Test średr | nich wzglęc | dem stałej v     | vartości od   | dniesienia (              | ankieta)        |                     |          |     |    |
| 4    |         | Średnia    | Odch.st.    | Ważnych          | Bł. std.      | Ufność                    | Ufność          | Odniesienie         | t        | df  | F  |
| F    | Zmienna |            |             |                  |               | -95,000%                  | +95,000%        | Stała               |          |     |    |
| e    | wiek    | 32,74500   | 7,448313    | 200              | 0,52667       | 31,70642                  | 33,78358        | 0,00                | 62,17304 | 199 | 0, |
|      |         |            |             | _                |               |                           |                 |                     |          |     |    |
|      |         |            | 🖉 🏹 Tes     | t t dla pojed    | ynczych śre   | dnich: ankie              | eta             | 2                   | x        |     |    |
|      |         |            |             |                  | -             |                           | -               |                     |          |     |    |
|      |         |            | - 🛃 🛃 Z     | (mienne:] wie    | k             |                           |                 | Podsum              | owanie   |     |    |
|      |         |            |             |                  | -             | 1                         | <b>.</b>        | A de la             |          |     |    |
|      |         |            | Pods        | awowe   Wię      | cej Opcje     |                           |                 | Anulu               |          |     |    |
|      |         |            | -Wa         | artości odniesia | enia          |                           |                 |                     |          |     |    |
|      |         |            |             | Testui średnie   | wzaledem:     | 0                         |                 |                     |          |     |    |
|      |         |            |             | Testui średnie   | wzaledem      |                           |                 | 🛛 🛄 🛛 <u>G</u> rupa | ami      |     |    |
|      |         |            |             | określonych w    | vartości      | <b>i</b>                  | lk <u>r</u> eśl |                     |          |     |    |
|      |         |            |             | 1                |               |                           |                 | SELECT<br>CRSES S   | & ∞      |     |    |
|      |         |            |             | okaz drugie p    | 2714IU 701900 |                           |                 |                     |          |     |    |
|      |         |            | 0 🔽         | blicz granice u  | ufności; Prz  | zedział <mark>95,0</mark> | 0 🛢 %           | Momenty w           | ażone    |     |    |
|      |         |            |             | نصوب المتحد المت |               | ( دو دناله ۱              |                 | DF =                |          |     |    |
|      |         |            | pozio       | m p dla podśv    | vietlania: 闻  | )5                        |                 | 🔘 W-1 🔿             | N-1      |     |    |
|      |         |            |             |                  |               |                           |                 | – Usuwanie BD       | )        |     |    |
|      |         |            |             |                  |               |                           |                 | Przupadk            | ami      |     |    |
|      |         |            |             |                  |               |                           |                 | Preservice          |          |     |    |
|      |         |            |             |                  |               |                           |                 | 🖉 Parami            |          |     |    |
|      |         |            |             |                  |               |                           |                 |                     |          |     |    |

Jako wynik otrzymujemy przedział

### $\mu \in [31.70642; 33.78358]$

W programie SPSS postępujemy dość podobnie. Wybieramy test dla jednej

próby

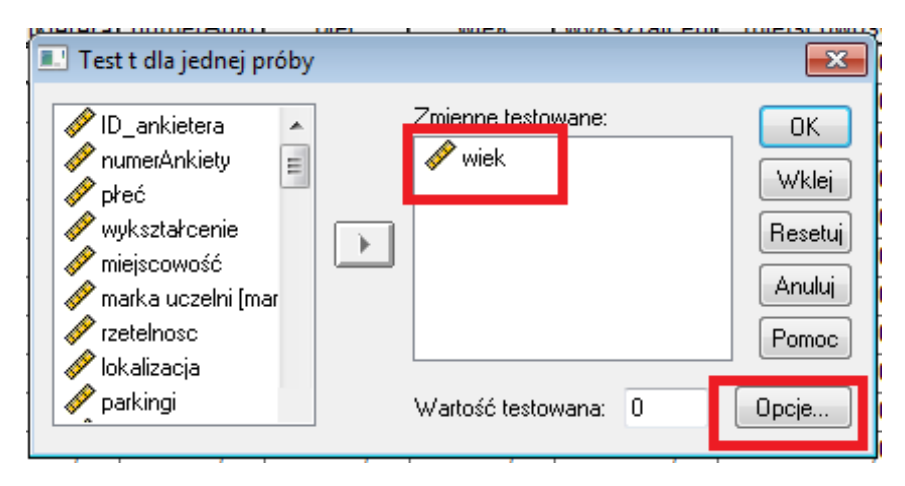

wskazujemy zmienną i wchodzimy w opcje, gdzie podajemy poziom ufności i otrzymujemy raport

| -    |      |       |     |               |
|------|------|-------|-----|---------------|
| 1651 | i di | a iei | dne | I Droby       |
|      |      | - 1-  |     | 1 1 1 1 1 1 1 |

|      | Wartość testowana = 0 |     |              |          |                                               |               |  |  |  |  |  |
|------|-----------------------|-----|--------------|----------|-----------------------------------------------|---------------|--|--|--|--|--|
|      |                       |     | Istotność    | Różnica  | 95% przedział ufności dla<br>różnicy średnich |               |  |  |  |  |  |
|      | t                     | df  | (dwustronna) | średnich | Dolna granica                                 | Górna granica |  |  |  |  |  |
| wiek | 62,173                | 199 | ,000         | 32,74500 | 31,7064                                       | 33,7836       |  |  |  |  |  |

## 3 Weryfikacja hipotez o równości dwóch średnich

Zajmiemy się teraz problem stwierdzenia faktu, że w dwóch próbach średnia jest taka sama. Musimy tutaj rozważyć dwa przypadki. W przypadku pierwszym zakładamy niezależność dwóch zmiennych(prób), w drugim przypadku nie zakładamy niezależności. W większości przypadków intuicja sama nam podpowiada, który przypadek zastosować w danej sytuacji.

W przypadku zmiennych niezależnych w programie SPSS musimy dysponować

| ſ | Anal | liza                  | Wykresy      | Narzędzia | Okno | Pon                   | юс            |               |      |   |
|---|------|-----------------------|--------------|-----------|------|-----------------------|---------------|---------------|------|---|
|   |      | Rap                   | orty warst   | vowe      | •    | 1                     |               |               |      |   |
| - |      | Opis statystyczny     |              |           | •    | -                     |               |               |      |   |
| - |      | Tab                   | ele specjal  | ne        | •    |                       | Nor           | NOT           | Vor  |   |
|   |      | Porównywanie średnich |              |           | •    |                       | Średnie       |               |      | Г |
| - |      | Ogolny model liniowy  |              | •         |      | Test t dla            | jednej próby. |               |      |   |
|   |      | Mo                    | dele miesz   | ane       | •    |                       | Test t dla    | prób niezależ | nych |   |
| _ |      | Korelacje             |              |           | •    |                       | Test t dla    | prób zależny  | ch   | - |
| _ |      | Regresja              |              |           | •    | Jednoczynnikowa ANOVA |               |               |      |   |
| _ |      | Ana                   | lizy loglini | owe       | •    | F                     |               |               |      | - |
| - |      | Klasyfikacja          |              | •         |      |                       |               |               | _    |   |

zmienną grupującą dla badanej cechy. Wybieramy następującą metodę

Następnie wskazujemy zmienną testowaną oraz zmienną grupującą, wskazujemy podział dla zmiennej grupującej i następnie otrzymujemy raport, w którym mamy interesującą nas odpowiedź.

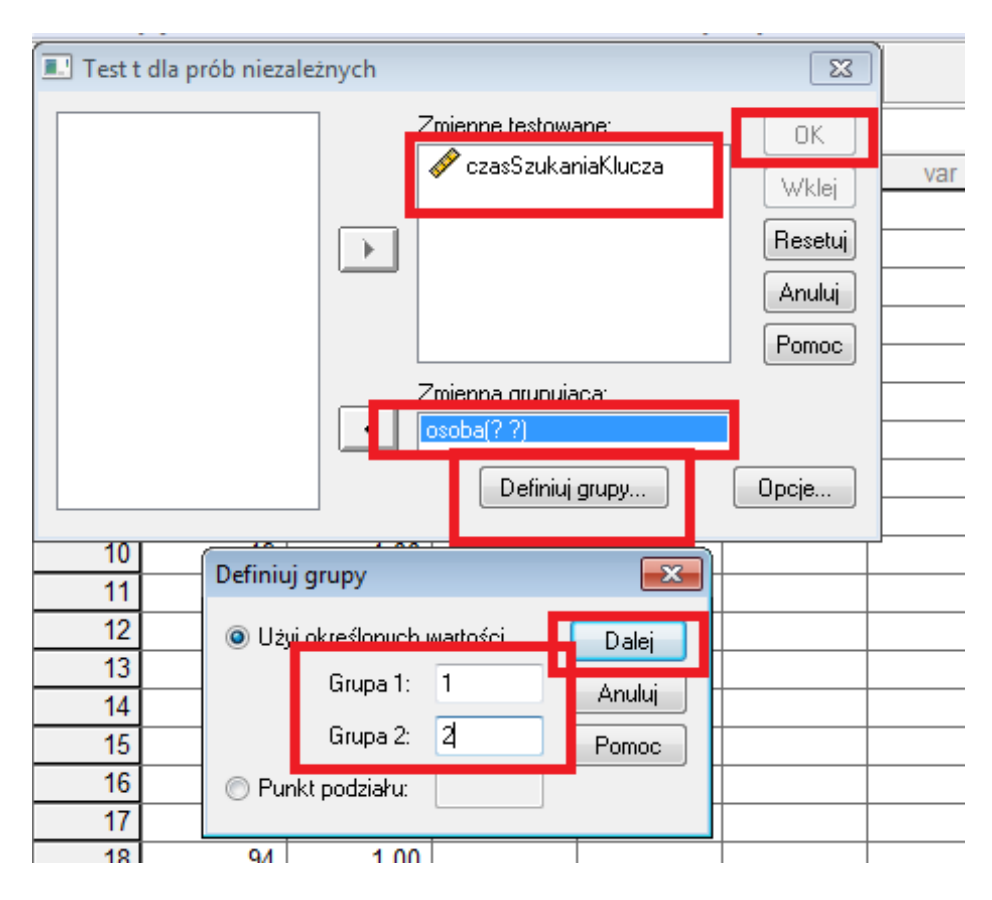

W raporcie oprócz interesującej nas istotności otrzymujemy niejako w gratisie przedział ufności dla różnicy średnich.

| Test dla | prób | niezal | leżny | /ch |
|----------|------|--------|-------|-----|
|          |      |        |       |     |

|                                    | Test Le<br>jednoro<br>wari | evene'a<br>Idności<br>ancji |      | Test t równości średnich                                                         |              |          |         |               |                           |
|------------------------------------|----------------------------|-----------------------------|------|----------------------------------------------------------------------------------|--------------|----------|---------|---------------|---------------------------|
|                                    |                            |                             |      | Błąd 95% przedział ufności dla<br>Istotność Różnica standardowy różnicy średnich |              |          |         |               | ł ufności dla<br>średnich |
|                                    | F                          | Istotność                   | t    | df                                                                               | (dwustronna) | średnich | różnicy | Dolna granica | Górna granica             |
| Założono równość<br>wariancji      | ,074                       | ,786                        | ,552 | 98                                                                               | ,582         | ,15320   | ,27771  | -,39790       | ,70430                    |
| Nie założono<br>równości wariancji |                            |                             | ,552 | 97,982                                                                           | ,582         | ,15320   | ,27771  | -,39790       | ,70430                    |

W programie Statistica dla prób niezależnych nie musimy mieć zmiennej grupującej, ale dla danych ze zmienną grupującą jest również stosowna metoda.

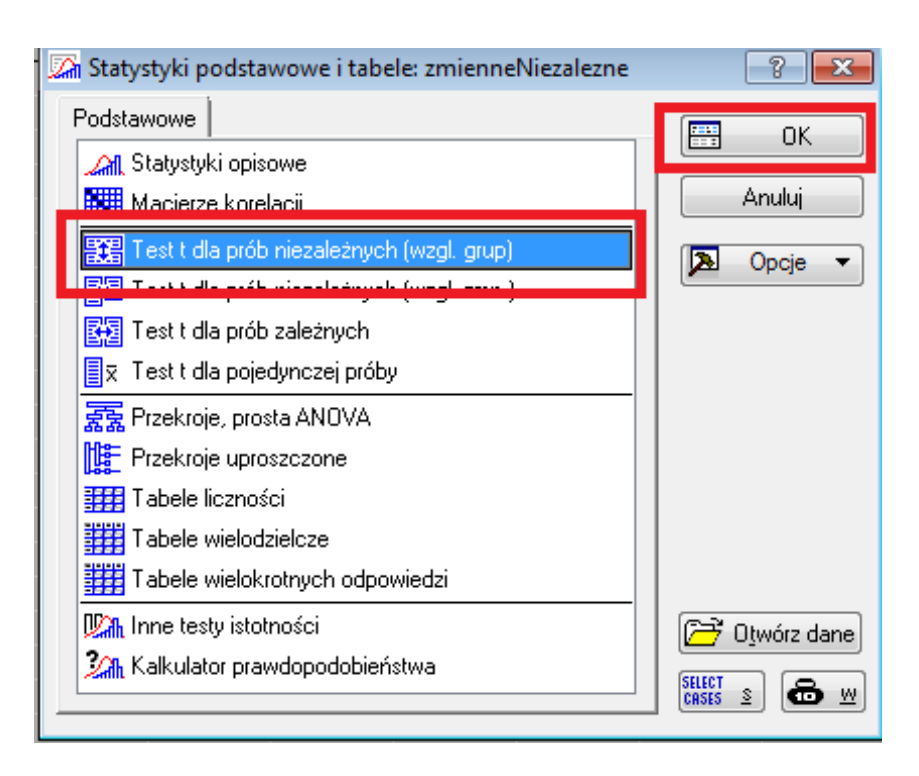

Następnie wskazujemy zmienną grupującą oraz testowaną (jak na rysunku poniżej) i otrzymujemy wynik.

| Testy t; Grupująca: osoba (zmienneNiezalezne) |              |   |    |   |               |                |  |  |
|-----------------------------------------------|--------------|---|----|---|---------------|----------------|--|--|
| Grupa 1: 1                                    |              |   |    |   |               |                |  |  |
| Grupa 2 2                                     |              |   |    |   |               |                |  |  |
|                                               |              |   |    |   |               |                |  |  |
| Średnia                                       | Średnia      | t | df | р | N ważnyc      | N ważnych      |  |  |
| Średnia<br>1                                  | Średnia<br>2 | t | df | р | N ważnyc<br>1 | N ważnych<br>2 |  |  |

| 🌇 Test t dla prób niezależnych, w grupach: zmienne | Niezalezne | ? 💌                    |
|----------------------------------------------------|------------|------------------------|
| ☑ Zależna: czasSzukaniaKlucza<br>Grupująca: osoba  |            | Podsumowanie<br>Anuluj |
| Kod grupy 1: 1 Kod grupy 2:                        | 2          | 🔊 Opcje 🔻              |
| Podstawowe Więcej Opcje                            |            | un <u>G</u> rupami     |
| Podsumowanie: testy <u>t</u>                       |            | SELECT<br>CRSES S      |
| 📴 Wykres ramka-wąsy                                |            | Momenty<br>ważone      |
|                                                    |            | DF =                   |
|                                                    |            | Usuwanie BD            |
|                                                    |            | Przypadkami            |
|                                                    |            | Parami                 |

W programie Statistica próby niezależne możemy mieć podane w dwóch zmiennych. W takim przypadku należy zastosować inną metodę.

| 🖾 Statystyki podstawowe i tabele: zmienneZalezne | ? <mark>×</mark> |
|--------------------------------------------------|------------------|
| Podstawowe                                       |                  |
| Ant. Statystyki opisowe                          |                  |
| Macierze korelacji                               | Anuluj           |
|                                                  |                  |
| 🚰 Test tidla próbiniezależnych (wzgl. zmn.)      |                  |
|                                                  |                  |
| I st t dla pojedynczej próby                     |                  |

W odpowiednim oknie dialogowym wskazujemy, które zmienne mają być porównywane. Następnie otrzymujemy interesujące nas wyniki.

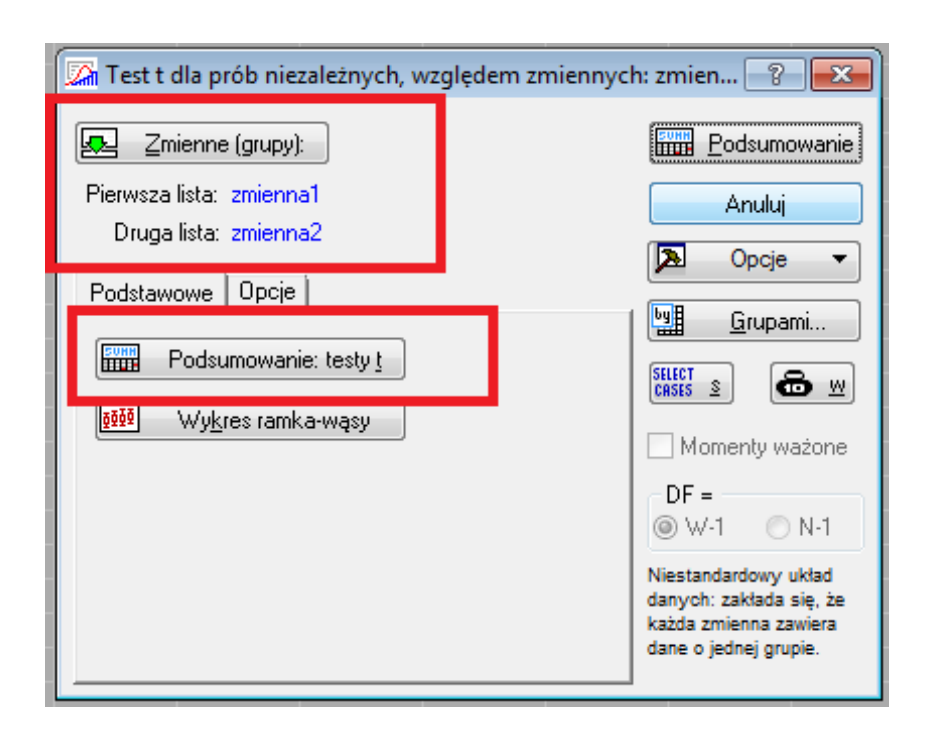

Badanie równości średniej dla prób zależnych wykonuje się w bardzo podobny sposób. Musimy jedynie dokładnie czytać wszystkie polecenia.

### 4 Analiza wariancji

Na wstępie zapoznamy się z metodą pozwalającą porównywać średnie w kilku grupach. Do tego typu analiz służy jednoczynnikowa analiza wariancji, tzw. jednoczynnikowa ANOVA. W pliku czasDojazdu.sav mamy informacje o czasie dojazdu na uczelnie na kolejne zjazdy. Chcemy zweryfikować hipotezę o równości średnich czasów dojazdu w poszczególnych okresach czasu. Postawmy zatem hipotezy

$$H_0: \mu_1 = \mu_2 = \mu_3 = \mu_4$$

wobec hipotezy alternatywnej, która jest zaprzeczeniem  $H_0$ , tzn.

$$H_1: \mu_1 \neq \mu_2 \lor \mu_1 \neq \mu_3 \lor \mu_1 \neq \mu_4 \lor \mu_2 \neq \mu_3 \lor \mu_2 \neq \mu_4 \lor \mu_3 \neq \mu_4$$

Zgodnie ze stosowną teorią powinniśmy sprawdzić, czy poszczególne próby pochodzą z populacji o rozkładzie normalnym. Przypomnijmy sobie jak sprawdzić,

czy nasz próba ma rozkład normalny. Wybieramy Analiza\Opis statystyczny\Eksploracja danych. Następnie postępujemy jak na poniższych rysunkach

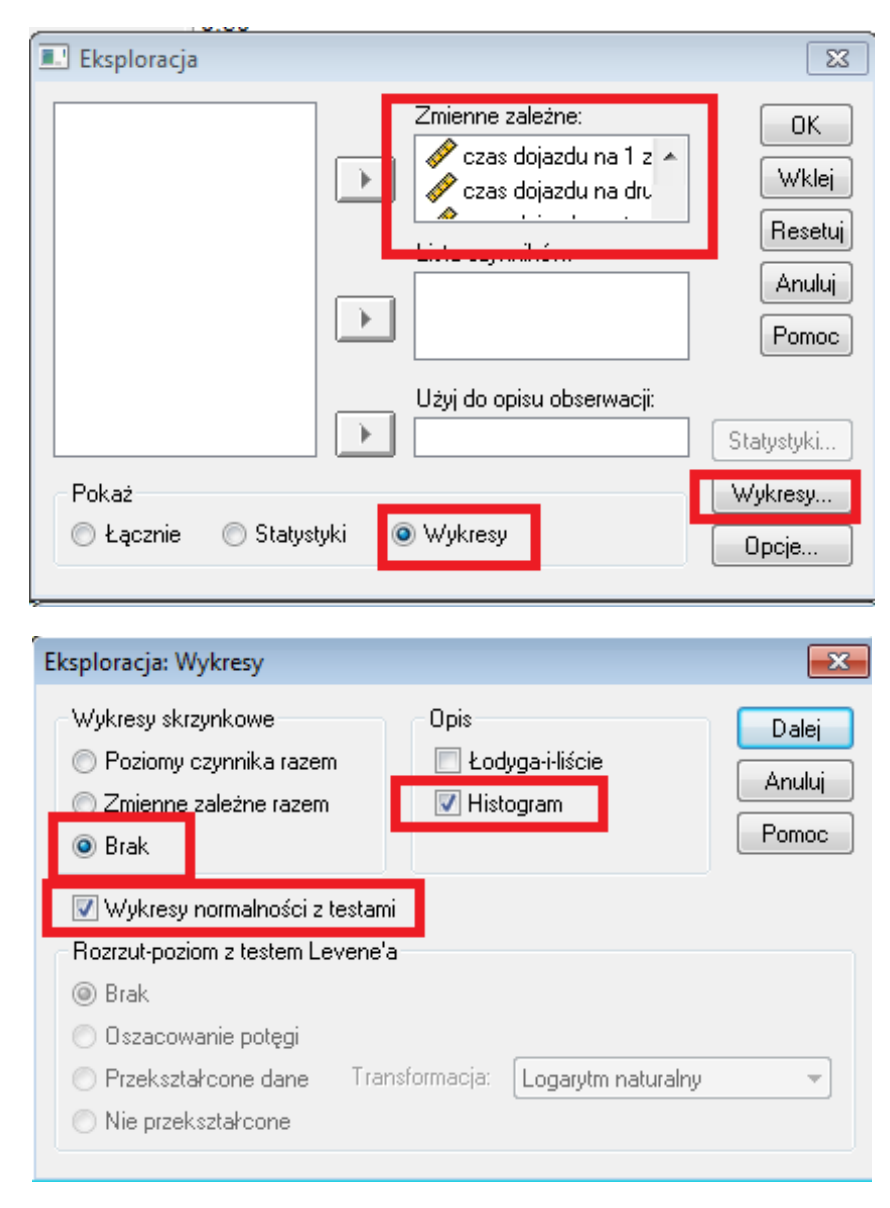

Jako wynik otrzymujemy raport, w którym najistotniejszym punktem jest

### tabela

|                                 | Kołmogorow-Smirnow <sup>a</sup> |     |           | Shapiro-Wilk |     |           |  |
|---------------------------------|---------------------------------|-----|-----------|--------------|-----|-----------|--|
|                                 | Statystyka                      | df  | Istotność | Statystyka   | df  | Istotność |  |
| czas dojazdu na 1 zjazd         | ,041                            | 200 | ,200*     | ,986         | 200 | ,054      |  |
| czas dojazdu na drugi<br>zajzd  | ,036                            | 200 | ,200*     | ,993         | 200 | ,438      |  |
| czas dojazdu na trzeci<br>zjazd | ,033                            | 200 | ,200*     | ,997         | 200 | ,988      |  |
| czas dojazdu na 4 zjazd         | ,038                            | 200 | ,200*     | ,994         | 200 | ,637      |  |

#### Testy normalności rozkładu

Dolna granica rzeczywistej istotności.

a. Z poprawką istotności Lillieforsa

Latwo jest stwierdzić, że założenie o normalności rozkładu jest spełnione. W naszym przekonaniu umacnia nas dodatkowo analiza wykresów. W klasycznej analizie wariancji dodatkowym założeniem jest równość wariancji. Warunek ten sprawdzamy za pomocą chociażby testu Levene'a. Sprawdzenia tego dokonamy równolegle z testowaniem naszej głównej hipotezy. Zanim przystąpimy do testowania hipotezy musimy przygotować sobie nasze dane. W programie SPSS w jednej zmiennej powinny znajdować się wartości obserwacji natomiast w innej zmiennej czynnik grupujący. Dlatego dalszej analizy dokonamy na pliku czasDojazdu1.sav, w którym nasze wartości są już odpowiednio przygotowane. Wybieramy z menu jednoczynnikową ANOVA jak na poniższym rysunku

|   | Ana | liza Wykresy Narzę  | dzia Okno | Pomoc                        |
|---|-----|---------------------|-----------|------------------------------|
| Ī |     | Raporty warstwowe   | •         | 1                            |
|   |     | Opis statystyczny   | •         |                              |
| _ |     | Tabele specialne    |           |                              |
| 7 |     | Porównywanie średni | ich       | Średnie                      |
|   |     | Ogoiny model liniow | y P       | Test t dla jednej próby      |
|   | ]   | Modele mieszane     | •         | Test t dla prób niezależnych |
| _ |     | Korelacje           | •         | Test t dla prób zależnych    |
| _ |     | Regresja            | •         | Jednoczynnikowa ANOVA –      |
| _ |     | Analizy logliniowe  | •         |                              |

Jako zmienną zależną obieramy czas, natomiast jako czynnik zmienną czyn-

nik jak na rysunku i przechodzimy na kartę opcje

| Jednoczynnikowa ANO | VA               | ×                                         |
|---------------------|------------------|-------------------------------------------|
|                     | Zmienne zależne: | OK<br>Wklej<br>Resetuj<br>Anuluj<br>Pomoc |
|                     | Kontrasty        | Opcje                                     |

W oknie Opcje wybieramy interesujące nas wskaźniki

| Jednoczynnikowa ANOVA: Opcje                 | ×      |
|----------------------------------------------|--------|
| Statystyki<br>Opisowe                        | Dalej  |
| 📃 Efekty stałe i losowe                      | Anuluj |
| 🔽 Test jednorodności wariancji               | Pomoc  |
| Brown-Forsyme                                |        |
| Wykres średnich<br>Braki danych              |        |
| Wyłączanie obserwacji analiza po analizie    |        |
| 🔘 Wyłączanie wszystkich obserwacji z brakami |        |
|                                              |        |

Jako wynik otrzymujemy raport, w którym mamy następujące dane

# Jednoczynnikowa analiza wariancji (ONEWAY)

[ZbiórDanych2] D:\Users\Adam\Desktop\statistica\sad\czasDojazdu1.sav

### Test jednorodności wariancji

| czas          |     |     |           |
|---------------|-----|-----|-----------|
| Test Levene'a | df1 | df2 | Istotność |
| 1,649         | 3   | 796 | ,177      |

### Jednoczynnikowa ANOVA

| czas           |           |     |         |      |           |
|----------------|-----------|-----|---------|------|-----------|
|                | Suma      |     | Średni  | _    |           |
|                | kwadratów | df  | kwadrat | F    | Istotność |
| Między grupami | 46,926    | 3   | 15,642  | ,633 | ,594      |
| Wewnątrz grup  | 19657,498 | 796 | 24,695  |      |           |
| Ogółem         | 19704,424 | 799 |         |      |           |

z których wynika, że założenie jednorodności wariancji jest spełnione oraz nie ma podstaw do odrzucenia hipotezy  $H_0$  o równości wariancji. Ponadto zgodnie, z tym co wybraliśmy na karcie opcje otrzymaliśmy wykres reprezentujący poszczególne średnie. Możemy na nim łatwo sprawdzić słuszność naszego osądu.

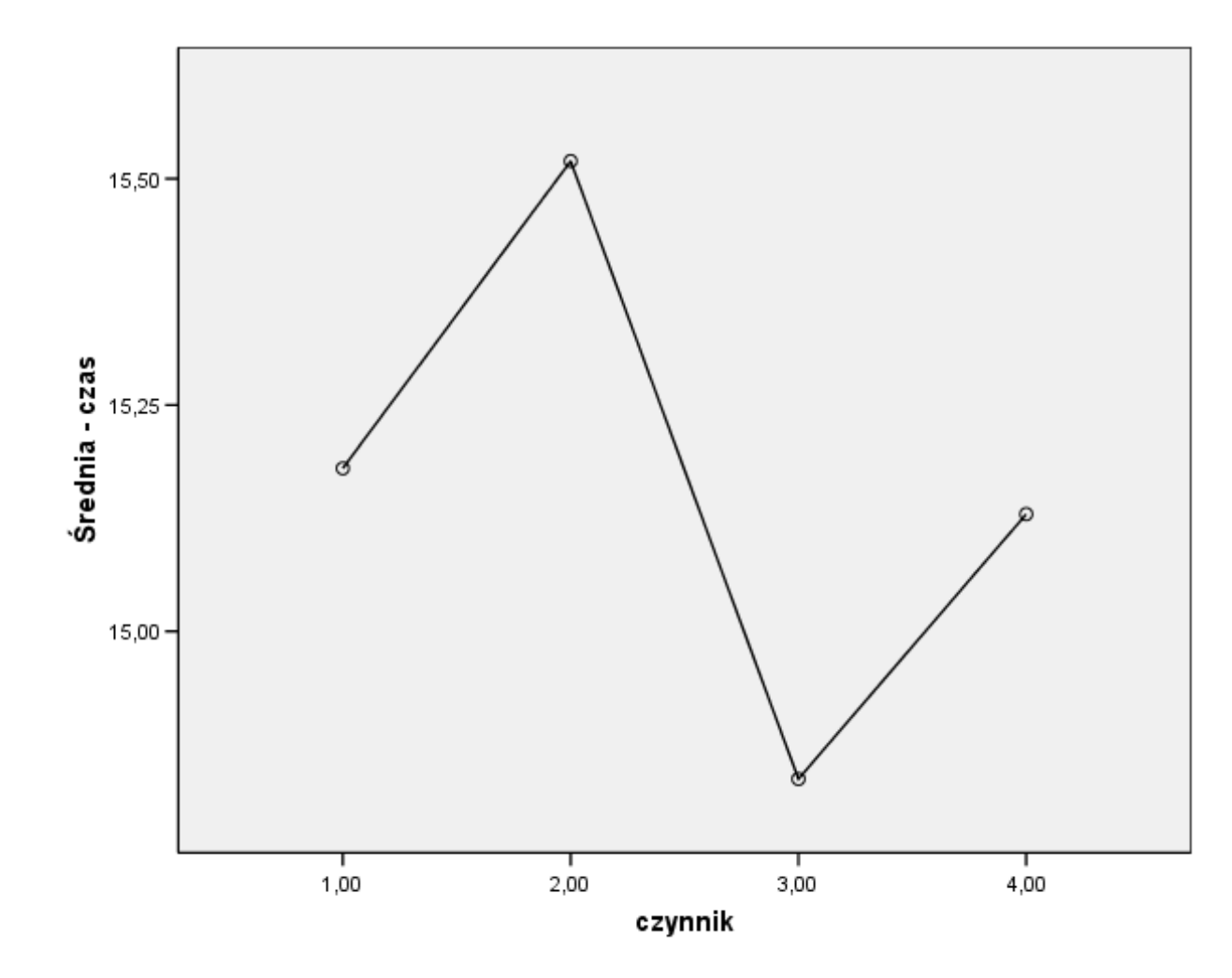

Teraz spróbujemy stwierdzić, w której grupie jest najwyższa średnia i pomiędzy, którymi parami występuje statystycznie istotna różnica pomiędzy średnimi. W tym celu wykorzystamy test post-hoc

| Zmienne zależne: | ×                                    |
|------------------|--------------------------------------|
|                  | )K<br>'klej<br>setuj<br>nuluj<br>moc |
| Czynnik:         | ə                                    |

Mamy do dyspozycji wiele testów skorzystamy jednak z testu zaproponowanego przez twórcę analizy wariancji, tj testu NIR. Wybór ten jest jak najbardziej uzasadniony ponieważ już wiemy, że wariancje są równe.

| Jedno | czynnikowa A                                                          | NOVA: Wielokrot                                                       | ne porównania post hoc 🗾 🐱                                                                  |
|-------|-----------------------------------------------------------------------|-----------------------------------------------------------------------|---------------------------------------------------------------------------------------------|
| Zəł   | ożenie o równo:<br>NIR<br>Bonferroni<br>Sidak<br>Scheffe<br>F R-E-G-W | ści wariancji<br>S-N-K<br>GT2 Hochber<br>Tukey<br>b Tukey'a<br>Duncan | Waller-Duncan Stosunek powagi błędów Typ 1/Typ 2: 100 Dunnett Kategoria kontrolna: Ostatnia |
|       | Q R-E-G-W                                                             | 🔲 Gabriel                                                             | Dwustronny                                                                                  |
| Bra   | k założenia o ró<br>T2 Tamhane'a                                      | wności wariancji<br>T3 Dunnetta                                       | 🔲 Games-Howell 📄 C Dunnetta                                                                 |
| Poz   | iom istotności:                                                       | ,05                                                                   | Dalej Anuluj Pomoc                                                                          |

W wynikowym raporcie z łatwością odnajdujemy tabelę

| IEST NIK    |             |                |             |                      |               |               |
|-------------|-------------|----------------|-------------|----------------------|---------------|---------------|
|             |             | Różnica        | Bład        | 95% przedział ufnośc |               |               |
| (I) czynnik | (J) czynnik | średnich (I-J) | standardowy | Istotność            | Dolna granica | Górna granica |
| 1,00        | 2,00        | -,33935        | ,49694      | ,495                 | -1,3148       | ,6361         |
|             | 3,00        | ,34300         | ,49694      | ,490                 | -,6325        | 1,3185        |
|             | 4,00        | ,05055         | ,49694      | ,919                 | -,9249        | 1,0260        |
| 2,00        | 1,00        | ,33935         | ,49694      | ,495                 | -,6361        | 1,3148        |
|             | 3,00        | ,68235         | ,49694      | ,170                 | -,2931        | 1,6578        |
|             | 4,00        | ,38990         | ,49694      | ,433                 | -,5856        | 1,3654        |
| 3,00        | 1,00        | -,34300        | ,49694      | ,490                 | -1,3185       | ,6325         |
|             | 2,00        | -,68235        | ,49694      | ,170                 | -1,6578       | ,2931         |
|             | 4,00        | -,29245        | ,49694      | ,556                 | -1,2679       | ,6830         |
| 4,00        | 1,00        | -,05055        | ,49694      | ,919                 | -1,0260       | ,9249         |
|             | 2,00        | -,38990        | ,49694      | ,433                 | -1,3654       | ,5856         |
|             | 3,00        | ,29245         | ,49694      | ,556                 | -,6830        | 1,2679        |

#### Porównania wielokrotne

Zmienna zależna: czas

Analiza powyższej tabeli pozwala nam stwierdzić, że pomiędzy żadną parą nie występuje statystycznie istotna różnica dla średnich. Ponadto najwyższa średnia jest w drugiej grupie a najniższa w 3.

Teraz nadszedł czas na analogiczne rozważania w programie Statistica. Skorzystamy z już przygotowanego pliku czasDojazdu. W programie Statistica testy ANOVA można odszukać w kilku miejscach. Nam w zupełności wystarczy na razie moduł dostępny menu Statystyka\Statystyki podstawowe i tabele.

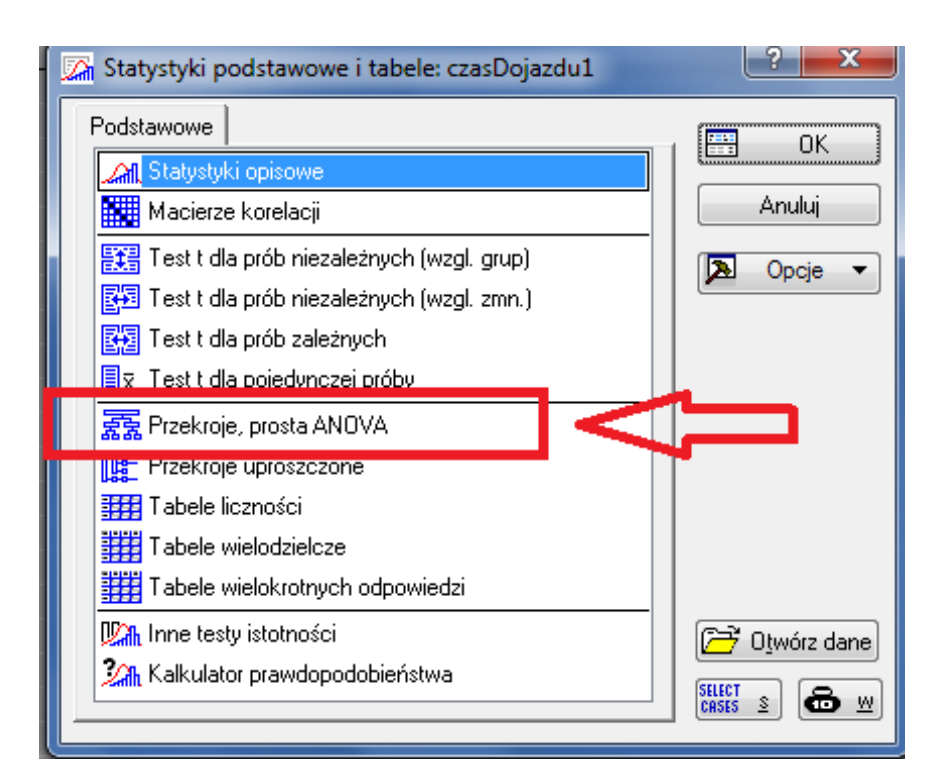

Po wskazaniu odpowiednich zmiennych

| 🕼 Statystyki w grupach (przekroje): c | zasDojazdu1             | ? ×                       |
|---------------------------------------|-------------------------|---------------------------|
| Pojedyncze tabele Listy tabel         | ОК                      |                           |
| 🖳 Zmienne                             | Anuluj                  |                           |
| Zależna: brak<br>Grupująca: brak      | 🔈 Opcje 🔻               |                           |
| Wybierz zmienne zależne i zmien       | ? ×                     |                           |
| <mark>1 - czas</mark><br>2 - czynnik  | 1 - czas<br>2 - czynnik | OK<br>Anuluj<br>[Zestawy] |

przechodzimy dalej i mamy okienko, w którym mamy kilka testów związanych

z analizą wariancji

| 🔀 Statystyki w grupach - wyniki: czasDojazdu1                                                                                                    | ? ×                                          |
|----------------------------------------------------------------------------------------------------|----------------------------------------------|
| ZALEŻNA:1 zmienna: czas                                                                                                    |                                              |
| GRUPUJĄCA 1-czynnik (4): 1 2 3 4                                                                                                    | Brs. ★                                       |
| Podstawowe       Statystyki opisowe       Testy ANOVA       Post-hoc         Podsum.: tabela statystyk       WW       Wykresy interakcji         Dokładne tabele dwudzielcze       Skategoryzow. wykresy ramka-wąsy         Analiza wariancji | Podsumowanie<br>Anuluj<br>Opcje V<br>Grupami |
|                                                                                                    |                                              |

Na zakładce "Testy ANOVA" mamy m. in. do dyspozycji testy jednorodności wariancji (1), jak również skategoryzowane wykresy normalności (2) pozwalające sprawdzić nam założenia klasycznej analizy wariancji.

| 🖾 Statystyki w grupach - wyniki: czasDojazdu1                           | ? ×                   |
|-------------------------------------------------------------------------|-----------------------|
| ZALEŻNA:1 zmienna: czas                                                 |                       |
| GRUPUJĄCA 1-czynnik (4): 1 2 3 4                                        | the table             |
| Podstawowe   Statystyki opisowe   Testy ANOVA   Post-hoc                | Emergina Podsumowanie |
| 🛄 <u>A</u> naliza wariancji 🚼 <u>S</u> kateg. wykres normalności        | Anuluj                |
| 🔲 Test F Welcha 🧧 Skateg. wykres <u>n</u> orm. połówkowej               | 🔁 Opcje 🔻             |
| Test jednorodności wariancji – E Skateg. wykres odchyleń od normalności | 🛄 Grupami             |
| Test Levene'a Średnie <u>w</u> zgędem. odch. std.                       | 2                     |
| I est Browna- <u>+</u> orsytha                                          |                       |
| poziom p dla<br>podświetlania: 05                                       |                       |
|                                                                         |                       |
|                                                                         |                       |

Domyślnie przy wyborze wykresów skategoryzowanych mamy jedynie same wykresy, jednak po dwukrotnym kliknięciu w obszar wykresu możemy wybrać opcję wyświetlającą wyniki testu Shapiro-Wilka.

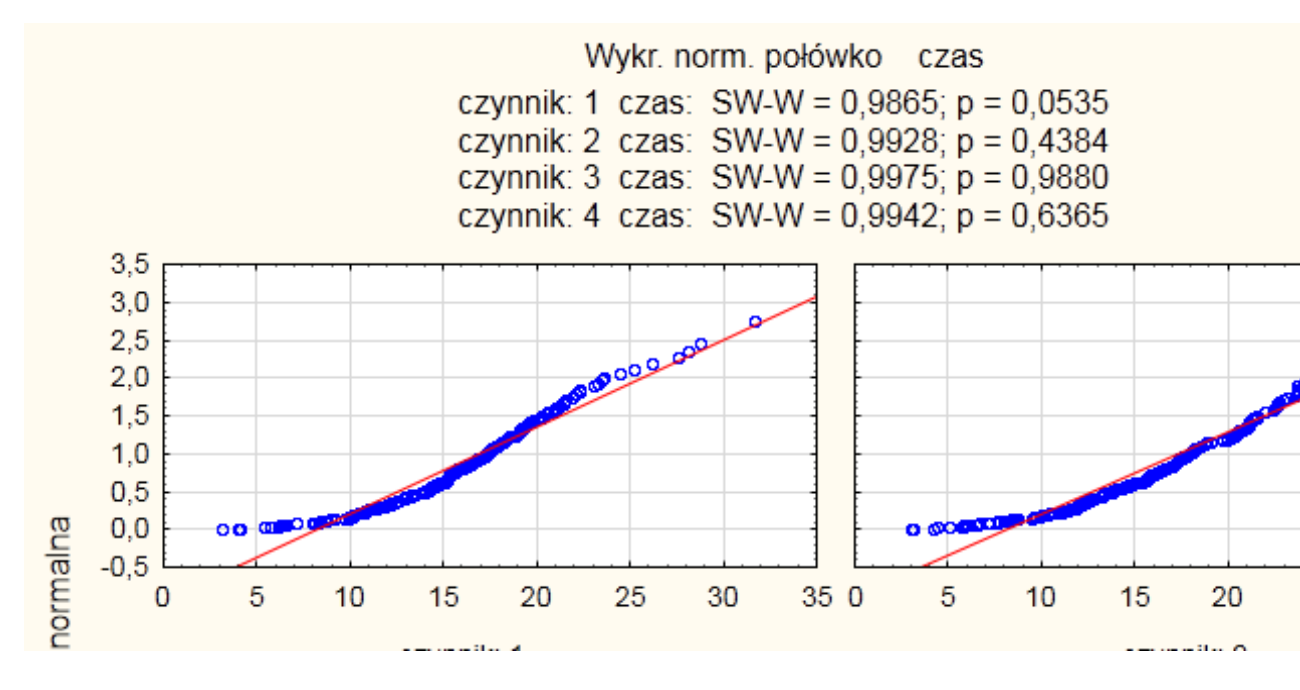

Oczywiście jeśli ktoś woli mieć wyznaczony histogramy z nałożonymi wynikami testu badającego normalność to można skorzystać z zakładki Statystyki opisowe. Dość ciekawym sposobem wizualizacji danych jest wykres interakcji dostępny na zakładce podstawowe. Jako wynik otrzymujemy wykres, na którym oprócz śred-

nich zaznaczone są95% przedziały ufności dla średniej.

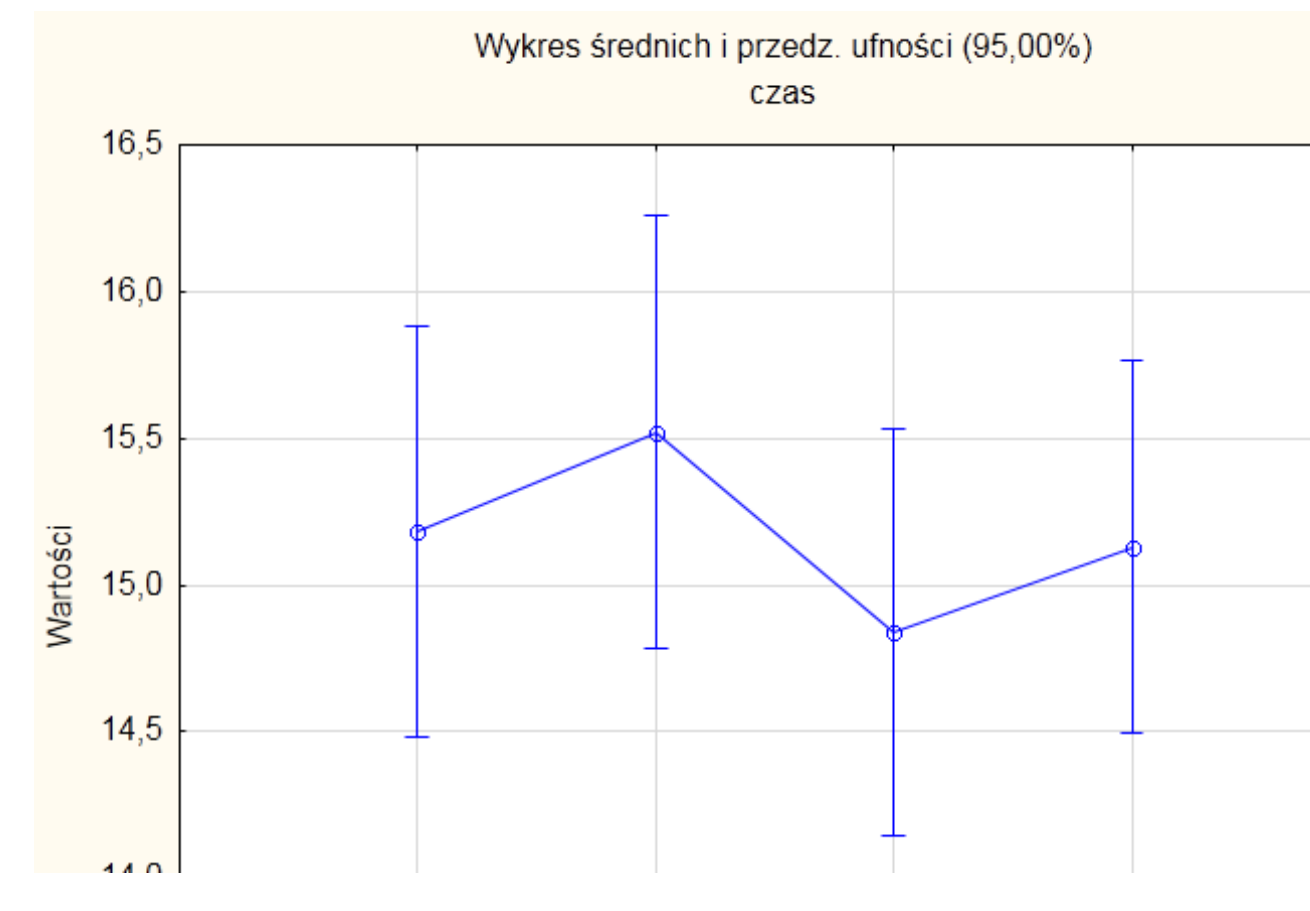

Jeśli będziemy dysponowali zapasem czasu to powrócimy do tematu i omówimy nieco bardziej skomplikowane zagadnienie jakim jest wieloczynnikowa analiza wariancji.

## 5 Testowanie niezależności

W wielu przypadkach interesuje nas sprawdzenie, czy istnieją zależności pomiędzy pewnymi próbami. Możemy np. wyobrazić sobie sytuację, że chcemy sprawdzić czy istnieje zależność pomiędzy ocenami z "Podstaw statystyki matematycznej" oraz "Podstaw statystyki opisowej". W pliku ocenyPodstawy.sav mamy informacje o ocenach pewnej grupy studentów. Chcemy dokonać weryfikacji następujących hipotez

 $H_0:$ oceny z "Podstaw statystyki matematycznej" i oceny z "Podstaw statystyki opisowej" są niezależne

 $H_1$ : istnieje zależność pomiędzy ocenami

W klasycznej statystyce do weryfikacji hipotez o niezależności stosuje się test niezależności  $\mathcal{X}^2$ . W programie SPSS odnajdujemy go w nieco zaskakującym miejscu

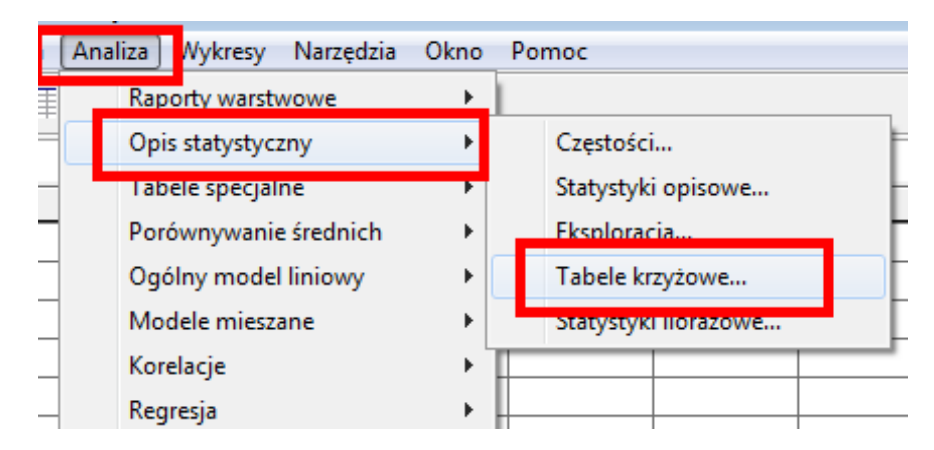

Jedną z naszych zmiennych wskazujemy jako zmienną w wierszu, drugą jako kolumnę (jest to bez znaczenia), w oknie statystyki wskazujemy test chikwadrat.

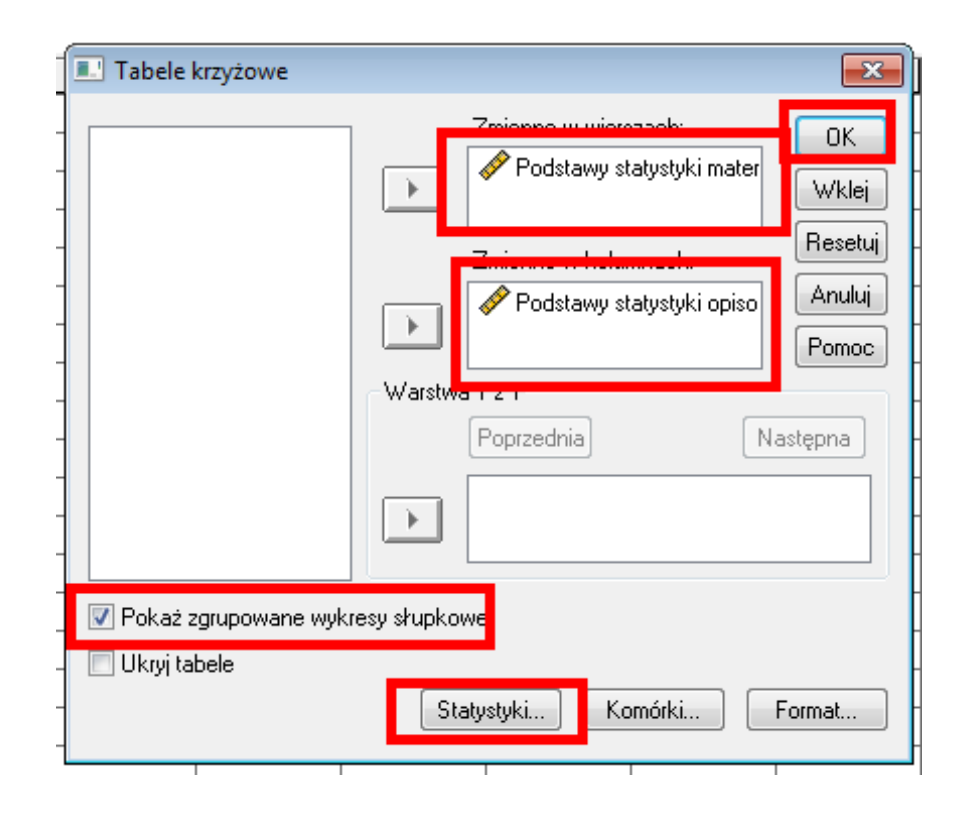

Jako wynik otrzymujemy raport, w którym mamy odpowiedź na interesujące nas pytanie, tabele krzyżowe zależności pomiędzy poszczególnymi ocenami oraz dość interesujący wykres reprezentujący zależności opisane w tabeli krzyżowej.

| Testy Chi-kwadrat |
|-------------------|
|-------------------|

|                        |         |    | Istotność<br>asymptotyczn |
|------------------------|---------|----|---------------------------|
|                        |         |    | a                         |
|                        | Wartość | df | (dwustronna)              |
| Chi-kwadrat Pearsona   | 7,138   | 9  | ,623                      |
| Iloraz wiarygodności   | 7,691   | 9  | ,566                      |
| Test związku liniowego | ,196    | 1  | ,658                      |
| N Ważnych obserwacji   | 100     |    |                           |

a. 37,5% komórek (8) ma liczebność oczekiwaną mniejszą niż 5. Minimalna liczebność oczekiwana wynosi 2,24.

### Tabela krzyżowa Podstawy statystyki matematycznej \* Podstawy statystyki opisowej Liczebność

|               |      | Poc  | Podstawy statystyki opisowej |      |      |        |  |
|---------------|------|------|------------------------------|------|------|--------|--|
|               |      | 2,00 | 3,00                         | 4,00 | 5,00 | Ogółem |  |
| Podstawy      | 2,00 | 2    | 6                            | 7    | 2    | 17     |  |
| statystyki    | 3,00 | 2    | 13                           | 12   | 5    | 32     |  |
| matematycznej | 4,00 | 7    | 8                            | 12   | 8    | 35     |  |
|               | 5,00 | 3    | 7                            | 3    | 3    | 16     |  |
| Ogółem        |      | 14   | 34                           | 34   | 18   | 100    |  |

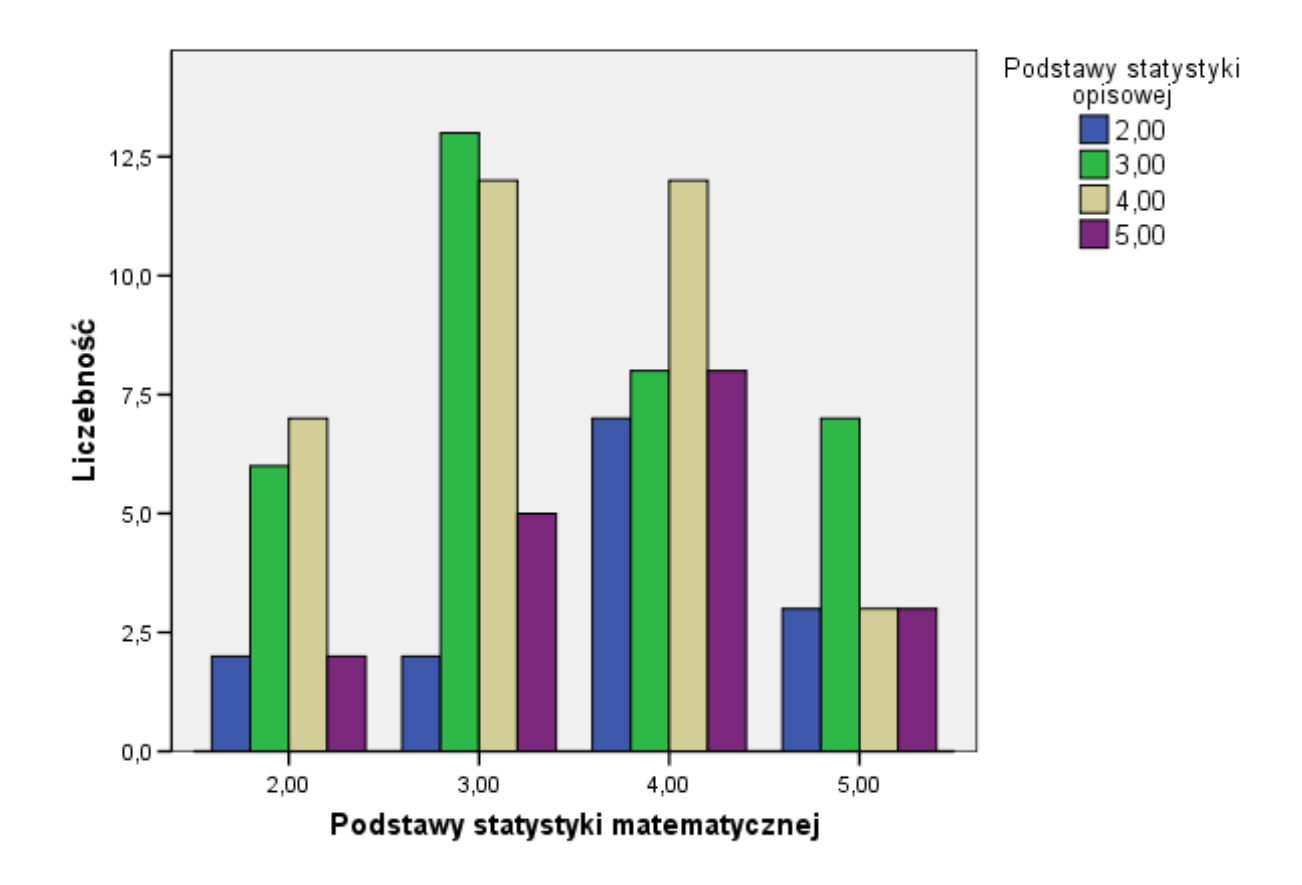

# Wykres słupkowy

W programie Statistica test ten odnajdujemy w części Statystyki podsta-

wowe i tabele.

| 🔀 Statystyki podstawowe i tabele: ocenyPodstawy | ? ×                    |
|-------------------------------------------------|------------------------|
| Podstawowe                                      |                        |
| 🚕 Statystyki opisowe                            |                        |
| Macierze korelacji                              | Anuluj                 |
| EE Test t dla prób niezależnych (wzgl. grup)    | Docie 🗸                |
| 🛐 Test t dla prób niezależnych (wzgl. zmn.)     | · ····                 |
| Test t dla prób zależnych                       |                        |
| 🗐 🗵 Test t dla pojedynczej próby                |                        |
| 🚋 Przekroje, prosta ANOVA                       |                        |
| Przekroje uproszczone                           |                        |
| Sizza Takala Kasua (a)                          |                        |
| Tabele wielodzielcze                            |                        |
|                                                 |                        |
| 🕅 Inne testy istotności                         | 🗁 O <u>t</u> wórz dane |
| 🦾 Kalkulator prawdopodobieństwa                 |                        |
|                                                 |                        |

Po określeniu interesujących nas zmiennych w zakładce opcje wybieramy stosowny test

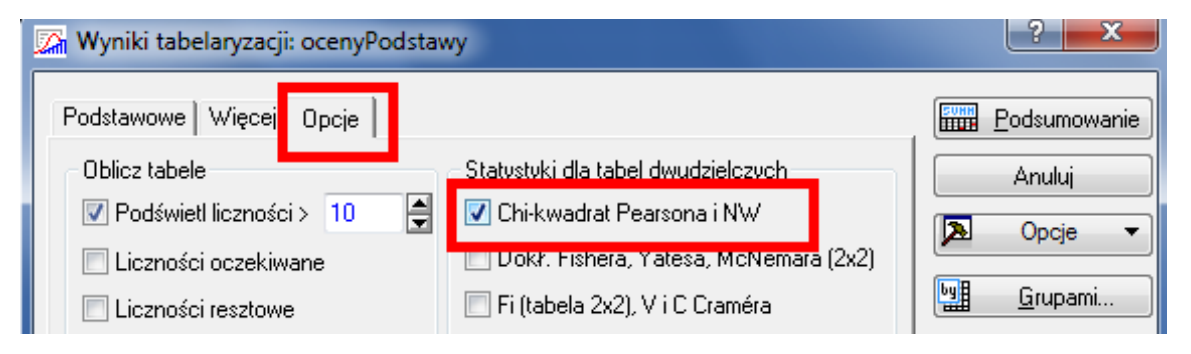

oraz w zakładce Więcej wybieramy dokładne tabele dwudzielcze

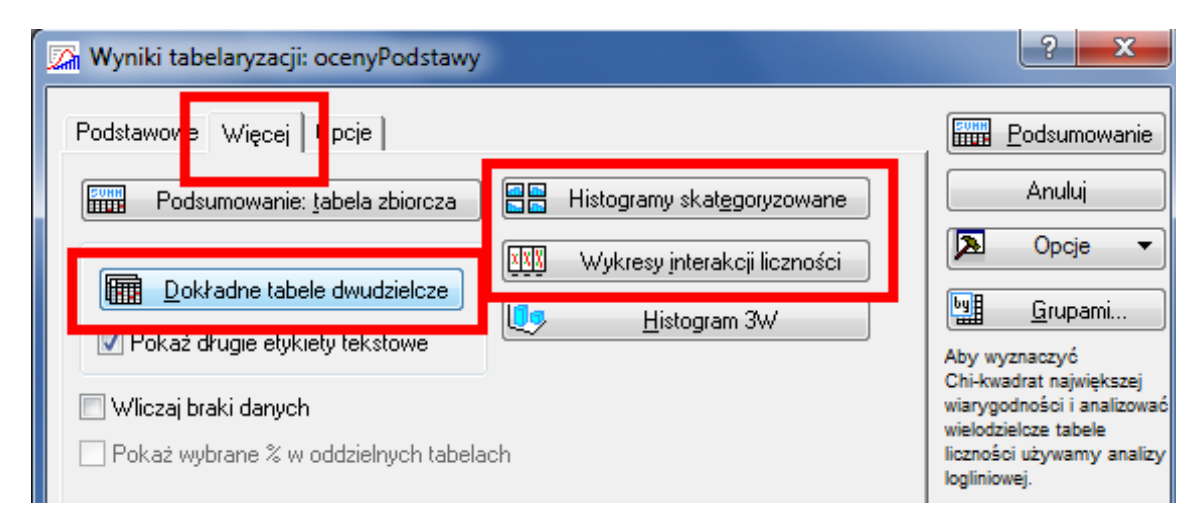

Dość interesujące wyniki otrzymujemy wybierając na zakładce Więcej Histogramy skategoryzowane oraz Wykresy interakcji liczności. W pierwszym przypadku otrzymujemy histogramy dla poszczególnych wartości jednej zmiennej.

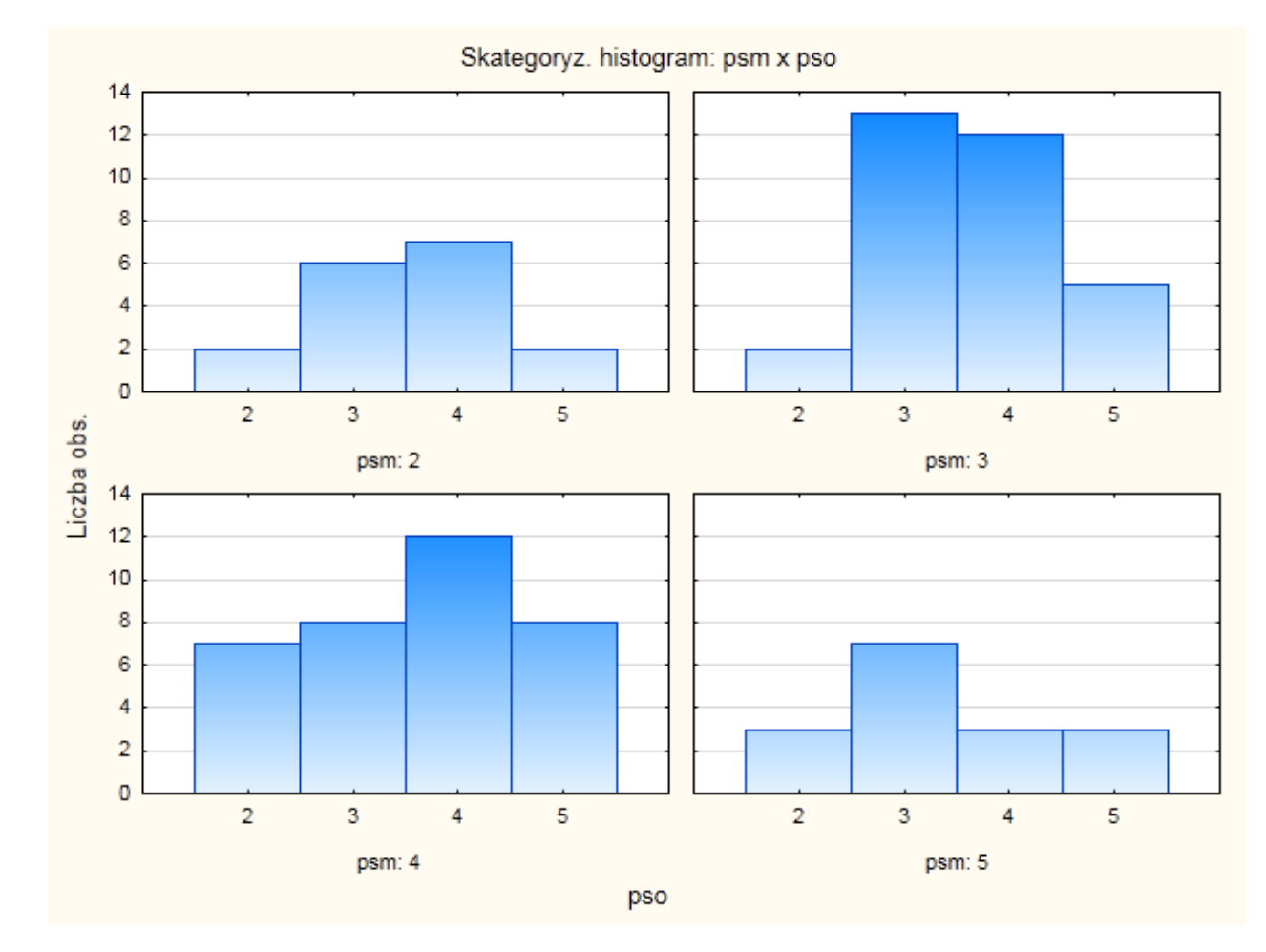

W naszym konkretnym przypadku są to histogramy zmiennej p<br/>so dla poszczególnych wartości psm. W drugim przypadku mamy natomiast

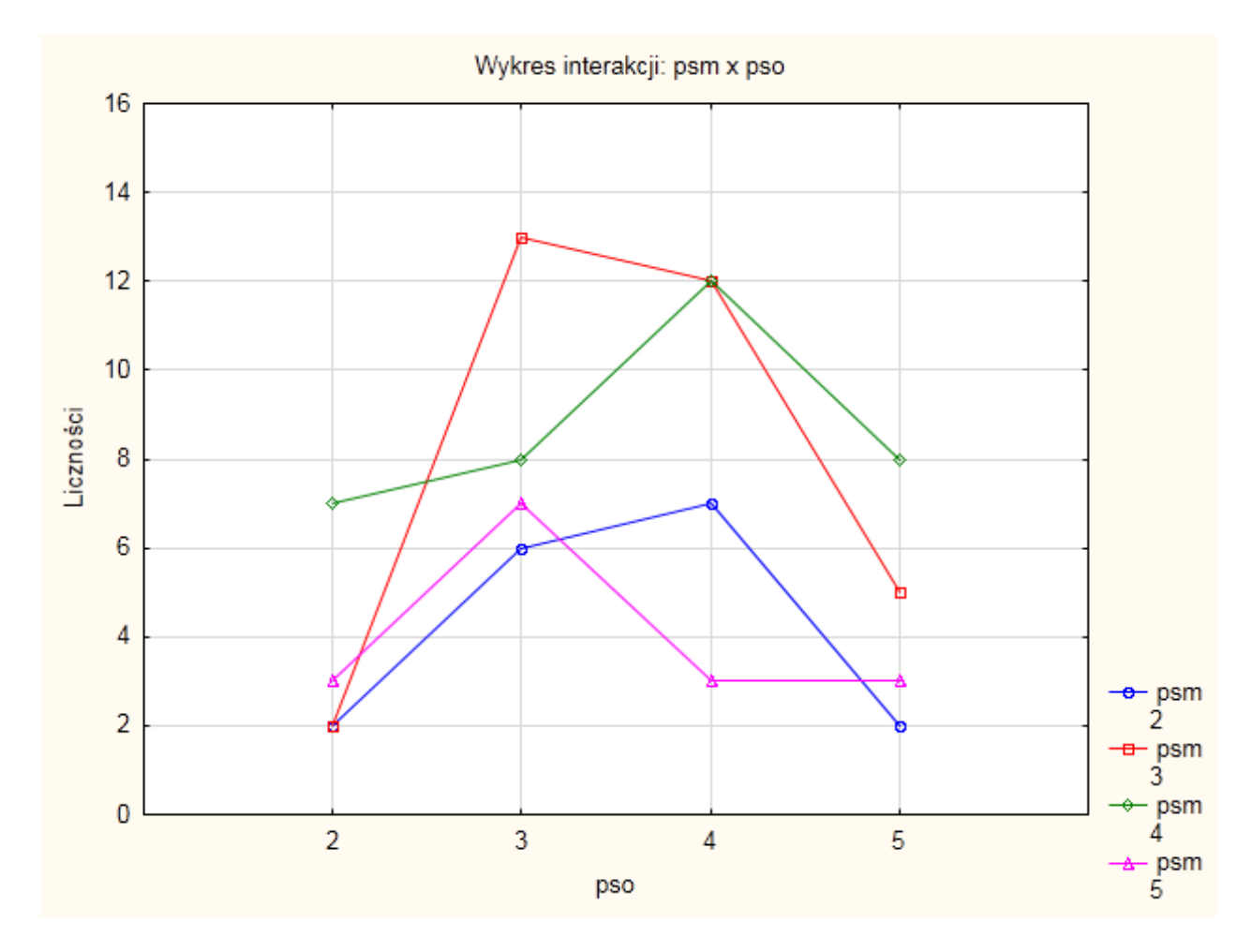

zobrazowane w sposób liniowy analogiczne zależności.

## 6 Regresja

Do tej pory poznaliśmy już metody pozwalające stwierdzić, czy dwie próby są niezależne. W tym miejscu spróbujemy opisać rodzaj zależności pomiędzy badanami cechami. Najprostszym sposobem zależności jest zależność liniowa pomiędzy dwiema cechami. Rozważmy przykładową zależność pomiędzy czasem nauki a wynikiem z egzaminu. Wykres rozrzutu danych z pliku "nauka.sav" pozwala nam oszacować rodzaj zależności. W tym celu wybieramy prosty wykres

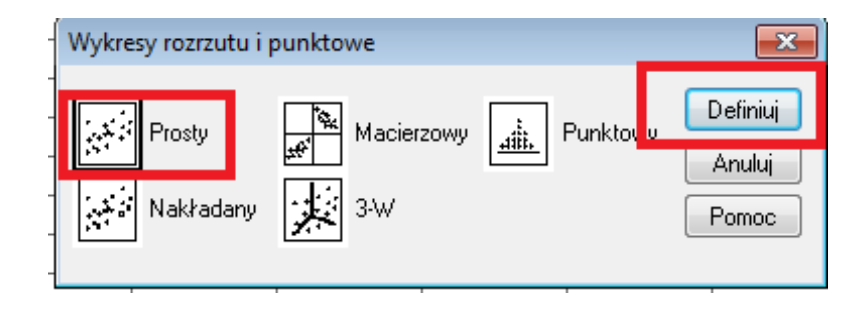

```
rozrzutu
```

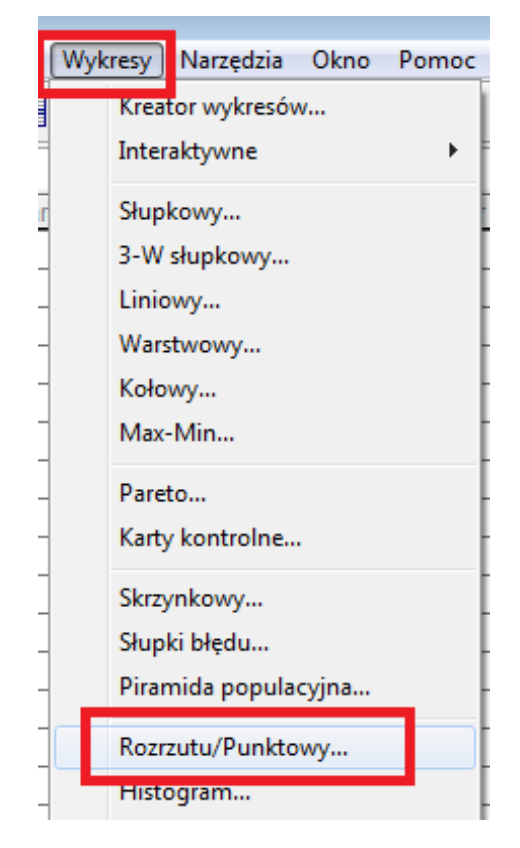

Następnie wskazujemy interesujące nas zmienne, teoretycznie kolejność zmiennych jest bez znaczenia, ale w sposób naturalny odczuwamy, że wynik zależy od czasu nauki, a nie odwrotnie.

| Prosty wykres rozrzutu             |               |                                     | ×           |
|------------------------------------|---------------|-------------------------------------|-------------|
|                                    | $\rightarrow$ | 0śY:                                | OK<br>Wklej |
|                                    | $\rightarrow$ | OśX:<br>🛷 czas nauki w godzianch [c | Resetuj     |
|                                    | $\rightarrow$ | Ustaw znaczniki według:             | Pomoc       |
|                                    |               | Użyj do opisu obserwacji:           |             |
|                                    | Zmienn        | ne panelu                           |             |
|                                    |               | Wiersze:                            |             |
|                                    | $\rightarrow$ |                                     |             |
|                                    |               | 📃 Zagnieżdżaj bez pustych wier:     | szy         |
|                                    |               | Kolumny:                            |             |
|                                    | $\rightarrow$ |                                     |             |
|                                    |               | Zagnieżdżaj bez pustych kolu        | mn          |
| Szablon<br>Zastosuj szablon wykre: | su z:         | ſ                                   | Tytuły      |
| Plik                               |               |                                     | Opcje       |

Jako wynik otrzymujemy raport, w którym mamy w sposób graficzny zaprezen-

towane występujące zależności

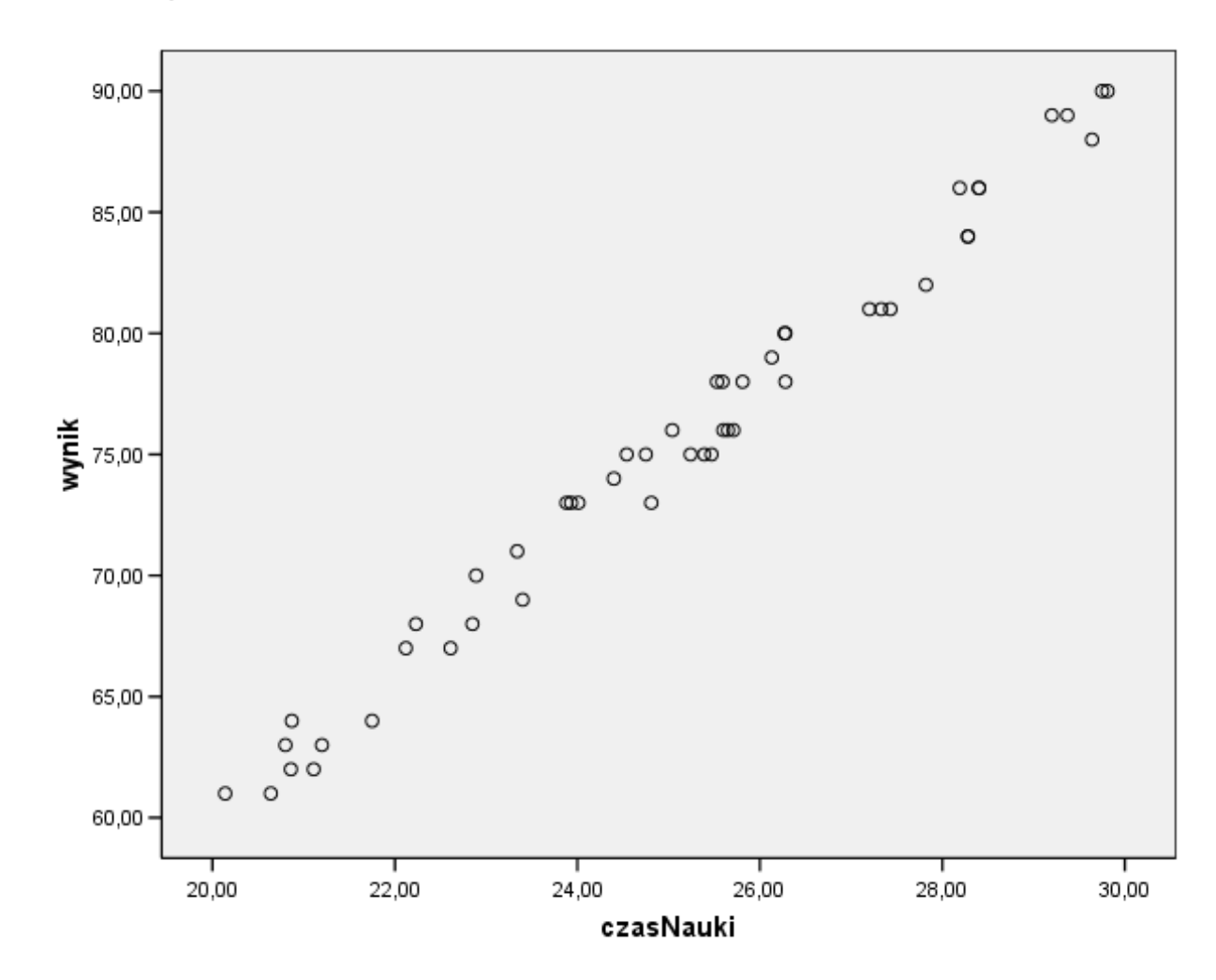

Latwo zauważyć, że nasze obserwacje rozkładają się wokół pewnej prostej, naszym celem będzie wyznaczenie równania tej prostej. W tym celu skorzystamy z modułu regresja liniowa

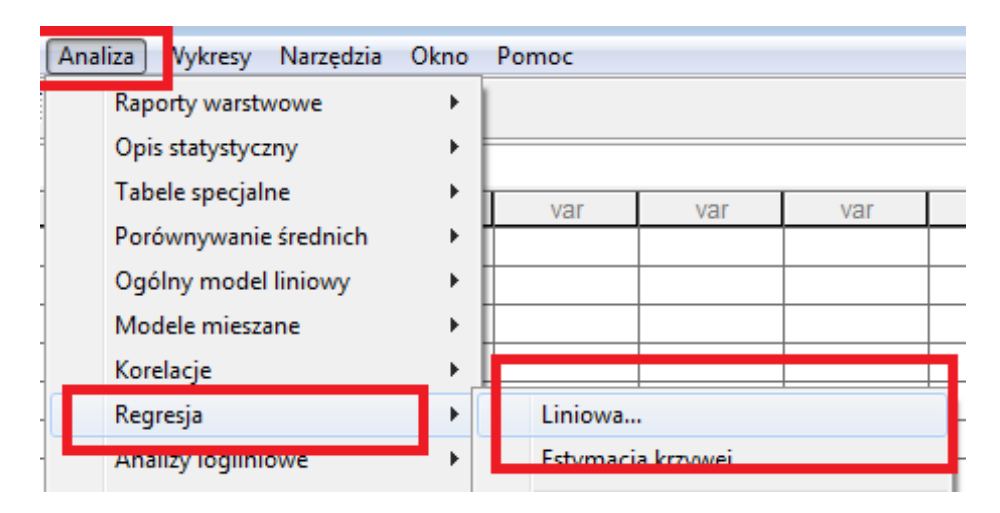

Następnie określamy zmienną zależną i niezależną

| 💷 Regresja liniowa      |                                                                                                    | ×                      |
|-------------------------|----------------------------------------------------------------------------------------------------|------------------------|
| 🖋 czas nauki w godzianc | Zmienna zależna:<br>Iczba punktów [wynik]<br>Blok 1 1<br>Poprzedni Następny                                 | OK<br>Wklej<br>Resetuj |
|                         | Zmenne niezależne:<br>Czas nauki w godzianch [czas]<br>Metoda: Wprowadzania                                 | Pomoc                  |
|                         | Wprowadzania<br>Krokowa<br>Usuwania<br>Eliminacji wstecznej<br>Selekcji postępującej<br>cyklety obserwacji. | Filtr                  |
|                         | WNK Waga:                                                                                                   | Opcje                  |

W wynikowym raporcie najważniejsza jest następująca tabelka.

|       |                        | Współczynniki<br>niestandaryzowane |                     | Współczynniki<br>standaryzowa<br>ne |        |           |
|-------|------------------------|------------------------------------|---------------------|-------------------------------------|--------|-----------|
| Model |                        | в                                  | Błąd<br>standardowy | Beta                                | t      | Istotność |
| 1     | (Stała)                | -,153                              | 1,392               |                                     | -,110  | ,913      |
|       | czas nauki w godzianch | 3,010                              | ,055                | ,992                                | 54,651 | ,000      |

Współczynniki

a. Zmienna zależna: liczba punktów

z której możemy odczytać interesujący nas wzór prostej. Okazuje się, że zależność wyniku w zależności od czasu nauki opisuje prosta

$$y = 3.010x - 0.153$$

Za pomocą tej prostej możemy szacować wyniki znając czas poświęcony na naukę i dla przykładu osoba ucząca się 50 godzin powinna otrzymać około 150 punktów ( na 100 możliwych ;) ). Zauważmy jeszcze, że w programie mamy kilka możliwych sposobów wyznaczania równania (1). Mamy również możliwość wyboru z kilku dostępnych statystyk oraz wykresów (2).

| 💷 Regresja liniowa    |                                 | ×                                         |
|-----------------------|---------------------------------|-------------------------------------------|
| czas nauki w godzianc | Zmienna zależna:<br><pre></pre> | OK<br>Wklej<br>Resetuj<br>Anuluj<br>Pomoc |
|                       | Statystyki Wykresy Zapisz       | Opcje                                     |

Teraz wyznaczymy równanie prostej regresji za pomocą programu Statistica. Wybieramy z menu statystyka regresję wieloraką

|   | <u>S</u> ta | tystyka                             | Data <u>M</u> ining | <u>W</u> ykresy | <u>N</u> arzędzia | Dar |  |  |  |  |  |
|---|-------------|-------------------------------------|---------------------|-----------------|-------------------|-----|--|--|--|--|--|
| ľ | æ           | <u>⊾ontynu</u> uj Ctrl+R            |                     |                 |                   |     |  |  |  |  |  |
| h | 50          | Statystyki podstawowo i tabolo      |                     |                 |                   |     |  |  |  |  |  |
| ٦ | 1           | <u>R</u> egresja wieloraka          |                     |                 |                   |     |  |  |  |  |  |
| ľ | 鶗           | <u>ANOVA</u>                        |                     |                 |                   | 1   |  |  |  |  |  |
| l | <b>2</b> 71 | Statystyki <u>n</u> ieparametryczne |                     |                 |                   |     |  |  |  |  |  |
|   | 20          | <u>D</u> opasov                     | vanie rozkłado      | ów              |                   |     |  |  |  |  |  |

Następnie wskazujemy zmienne

|                        | 📈 Regresja wieloraka: na          | iuka                       | ?                 | ×                                                           |
|------------------------|-----------------------------------|----------------------------|-------------------|-------------------------------------------------------------|
|                        | Podstawowe Więcej                 | _                          | 40 📰 I            |                                                             |
|                        | 🖳 Zmienne                         |                            | Anuluj            |                                                             |
|                        | Zależna: brak<br>Niezależne: brak |                            | Dpcje             |                                                             |
|                        |                                   |                            | 🔁 O <u>t</u> wórz | dane                                                        |
| 🔥 Wybie                | rz listy zmiennych zależnyc       | n i niezależnych:          | Mar 1             | ? ×                                                         |
| 1 - czast<br>2 - wynik | Nauki                             | 1 - czasNauki<br>2 - wynik |                   | ОК                                                          |
|                        |                                   |                            | T                 | Anuluj                                                      |
|                        |                                   |                            |                   | [Zestawy]                                                   |
|                        |                                   |                            |                   | Włącz opcję<br>"Pokazuj tylko                               |
|                        |                                   |                            |                   | zmienne o<br>odpowiedniej skali"<br>aby na listach w        |
| Wezvetk                | rie Rozwiń Przybliż               | Wszystkie Bozwiń           | Przybliż          | zależności od<br>potrzeby, pojawiały                        |
| 7                      | nieżne:                           | Lista amjennych niezale    | żnych:            | się tylko zmienne<br>jakościowe albo<br>ilościowe. Naciścii |
| 2                      |                                   | 1                          |                   | F1 aby uzyskać<br>więcej informacji.                        |
| Poka:                  | zuj tylko zmienne o odpowiedni    | ej skali                   |                   |                                                             |

i jako wynik otrzymujemy skoroszyt, w którym mamy interesujący nas wynik.

| ) |           | Podsumowanie regresji zmiennej zależnej: wynik (nauka)<br>R= ,99206004 R^2= ,98418313 Skoryg. R2= ,98385361<br>F(1,48)=2986,7 p<0,0000 Błąd std. estymacji: 1,0535 |          |           |          |          |          |  |  |  |
|---|-----------|----------------------------------------------------------------------------------------------------|----------|-----------|----------|----------|----------|--|--|--|
| 2 |           | b*                                                                                                    | Bł. std. | b         | Bł. std. | t(48)    | р        |  |  |  |
| r | N=50      |                                                                                                    | z b*     |           | zb       |          |          |  |  |  |
|   | W. wolny  |                                                                                                    |          | -0,152589 | 1,391552 | -0,10965 | 0,913141 |  |  |  |
|   | czasNauki | 0,992060                                                                                                    | 0,018153 | 3,009528  | 0,055068 | 54,65103 | 0,000000 |  |  |  |

Oczywiście w statystyce można rozważać inne, bardziej złożone typy regresji. W klasyczny sposób (na kartce) wyznaczanie innych krzywych regresji jest dość trudne i pracochłonne. Na szczęście za pomocą programów statystycznych jest stosunkowo proste. Musimy jedynie zasugerować jakiego rodzaju krzywej regresji się spodziewamy. Przy wyborze mogą nam pomóc wykresy rozrzutu. W pliku regresja.sav mamy kilka przykładowych zestawów danych. Pierwsza zmienna jest zmienną niezależną, jak łatwo odczytać z poniższego wykresu rozrzutu druga ze zmiennych zależy od pierwszej w sposób liniowy

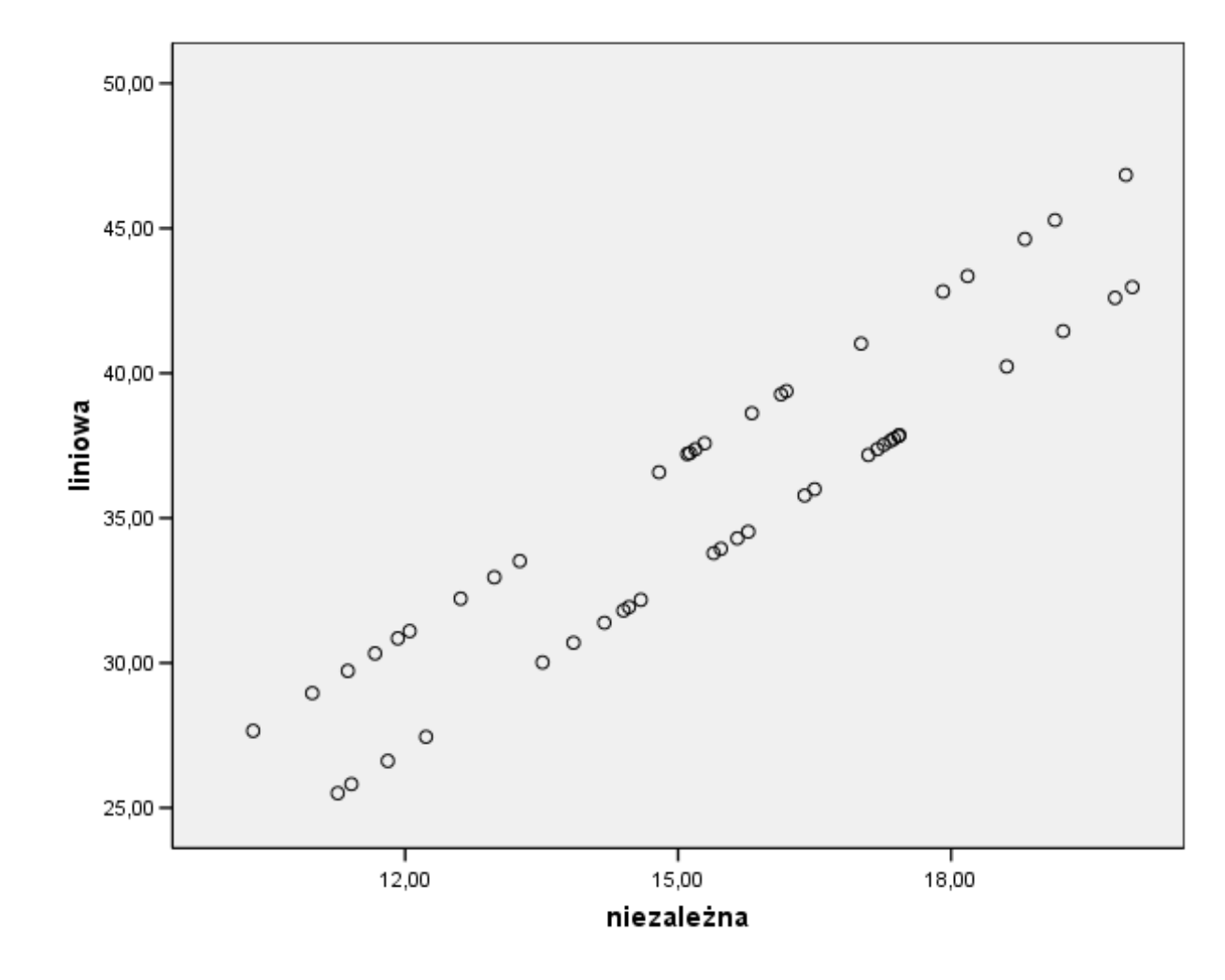

Trzecia zmienna jest związana z pierwszą za pomocą trójmianu kwadratowego (chociaż może tego nie widać na rysunku), czyli jak ktoś woli funkcji kwadratowej.

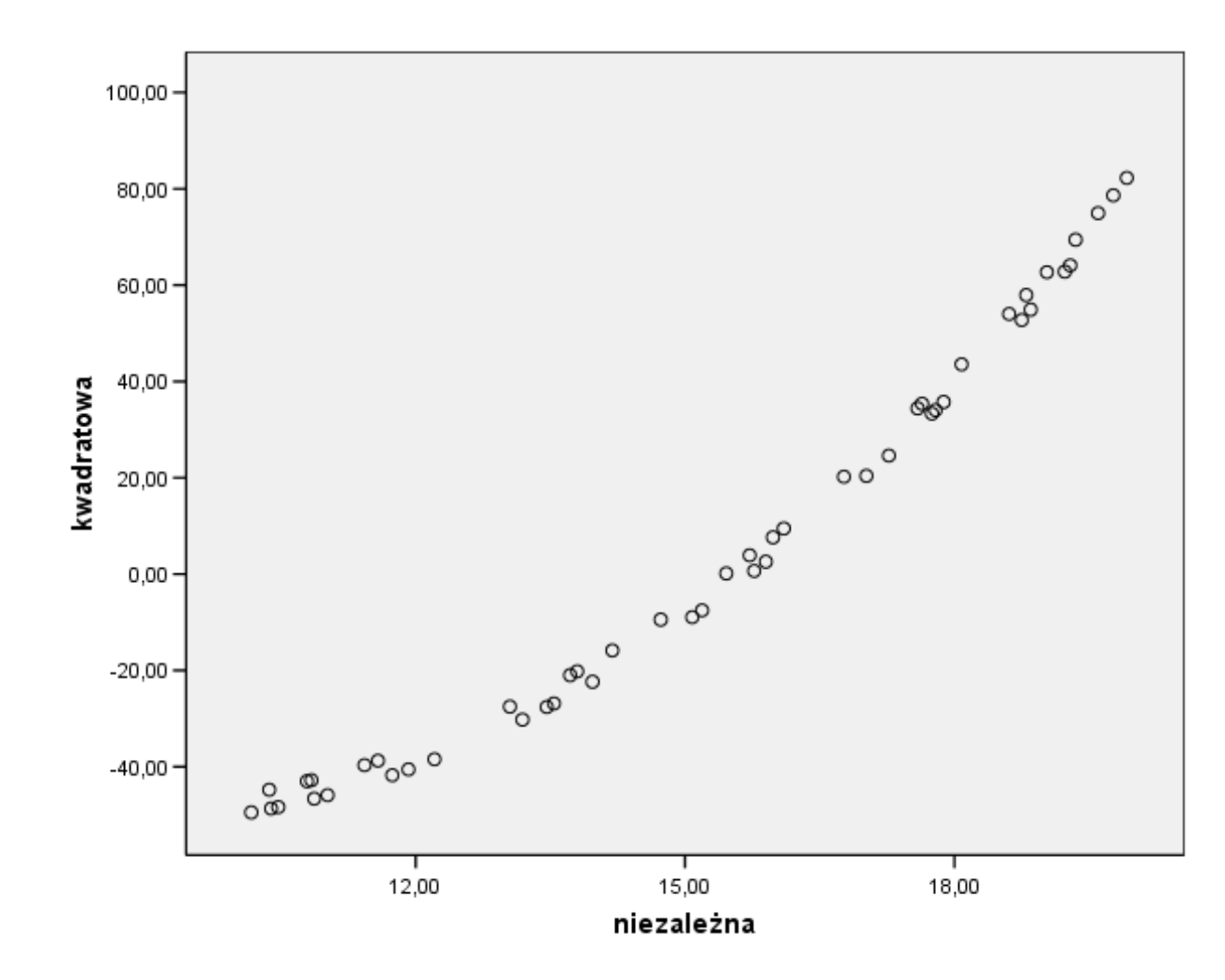

Trzecia ze zmiennych zależnych (u nas jest to zmienna o nazwie zależna3) jest związana wielomianem stopnia trzeciego. Wykres rozrzutu przyjmuje następującą postać.

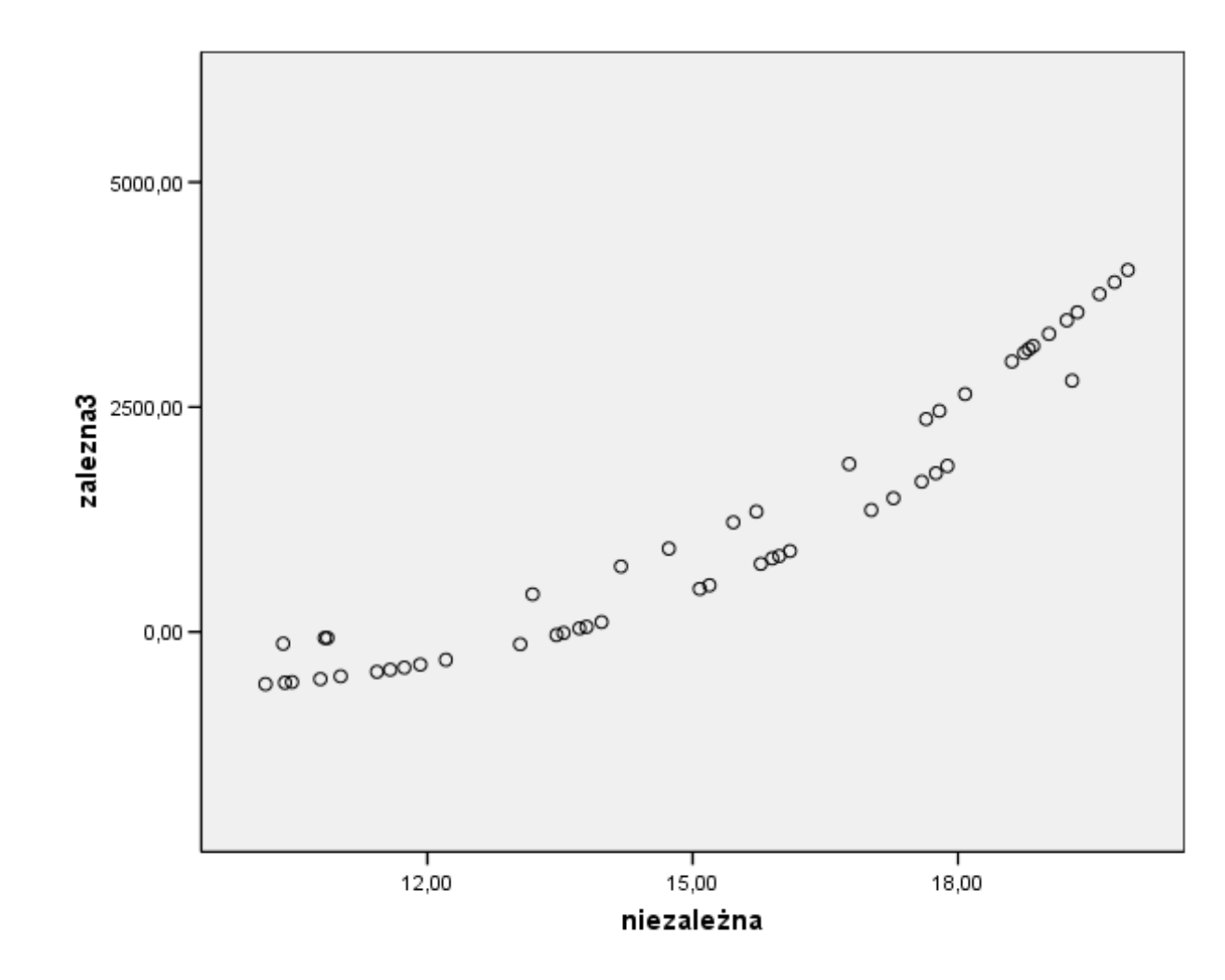

Ostatnia zaś zmienna zależna jest związana za pomocą funkcji wykładniczej. Postaramy się wyznaczyć poszczególne funkcje opisujące nasze zależności. W programie SPSS skorzystamy z modułu estymacja krzywej...

| [  | Ana | liza Wykresy Narzędzia | Okno | Pomoc    |           |     |   |
|----|-----|------------------------|------|----------|-----------|-----|---|
|    |     | Raporty warstwowe      | •    |          |           |     |   |
| =  |     | Opis statystyczny      | •    |          |           |     |   |
| 2  |     | Tabele specjalne       | •    | var      | var       | var |   |
| 50 |     | Porównywanie średnich  | •    |          |           |     |   |
| 50 |     | Ogólny model liniowy   | •    |          |           |     |   |
| 52 |     | Modele mieszane        | •    |          |           |     |   |
| 94 | _   | Korelacie              | •    |          |           |     |   |
| 36 |     | Regresja               | •    | Liniowa  |           |     | ŀ |
| 24 |     | Analizy logliniowe     | •    | Estymacj | a krzywej |     |   |
| Ĩ. |     | Klasyfikacja           | •    | 1. 1.    |           |     | H |

gdzie musimy wybrać zmienne oraz rodzaj krzywej regresji

| 💽 Estymacja krzywej                                                                                                    | <b>—</b>                                  |
|----------------------------------------------------------------------------------------------------|-------------------------------------------|
| Iniczależna       Zmienne zależne:         Inicwa [zalezna1]       Inicwa [zalezna2]         Imiczależna       Imiczależna         Imiczależna       Imiczależna         Imiczależna <td< td=""><td>OK<br/>Wklej<br/>Resetuj<br/>Anuluj<br/>Pomoc</td></td<> | OK<br>Wklej<br>Resetuj<br>Anuluj<br>Pomoc |
| Etykiety obserwacji: 📝 Uwzględnij                                                                                                    | stałą w równaniu<br>rezentacja modeli     |
| Modele                                                                                                    |                                           |
| 🔽 Liniowy 📃 Kwadratowy 🔄 Złożony 📃 Wykładniczy                                                                                                    |                                           |
| 🗖 Logarytmiczny 🔲 Sześcienny 👘 Krzywa S 👘 Logistyczny                                                                                                    |                                           |
| 🔲 Odwrotny 🔲 Potęgowy 📄 Wzrostu Górna granica                                                                                                    |                                           |
|                                                                                                    |                                           |
| Wyswieti tabelę ANUVA                                                                                                    | Zapisz                                    |

Dla pierwszej zmiennej zależnej zgonie z sugestią wykresu rozrzutu wyznaczamy prostą regresji. Otrzymujemy raport w którym mamy wyznaczoną interesującą nas prostą oraz dodatkowo poprzez wybranie stosownego pola mamy na wykres rozrzutu naniesioną naszą prostą.

#### Podsumowanie modelu i oszacowań parametrów

Zmienna zależna: liniowa

|                                    |           | Podsu   | Oszacowania<br>parametrów |     |           |       |       |  |  |
|------------------------------------|-----------|---------|---------------------------|-----|-----------|-------|-------|--|--|
| Równanie                           | R-kwadrat | F       | df1                       | df2 | Istotność | Stała | b1    |  |  |
| Liniowy                            | ,899      | 425,710 | 1                         | 48  | ,000      | 9,359 | 1,730 |  |  |
| Zmienna niezależna jest niezależna |           |         |                           |     |           |       |       |  |  |

Zmienną niezależną jest niezależna.

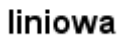

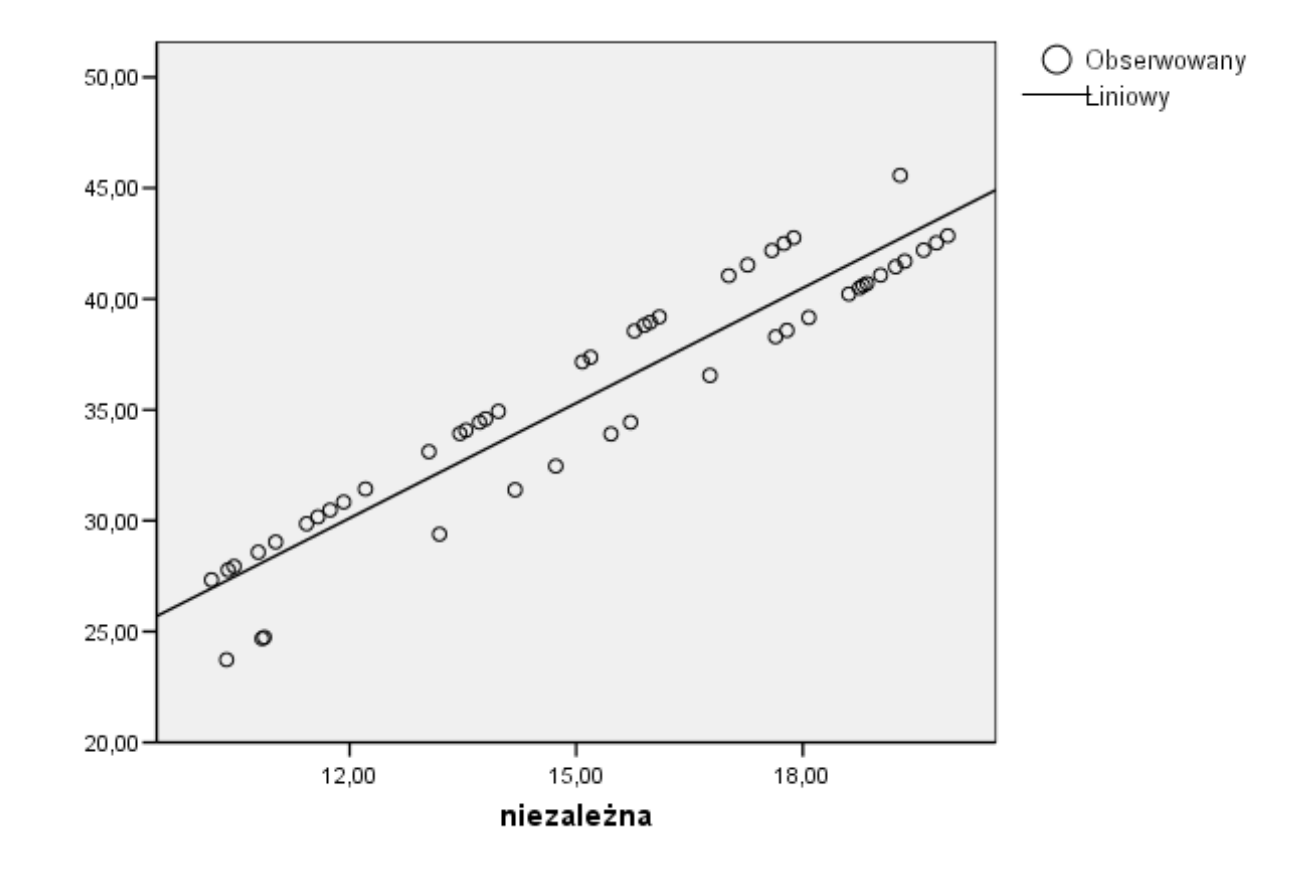

W tym miejscu pojawia się naturalne pytanie z jaką dokładnością nasza wyznaczona prosta pokrywa się ze stanem faktycznym. Ponieważ dane do przykładu zostały dobrane w taki sposób, że zmienna zależna wyraża się za pomocą wzoru

$$y = 2x + 5 + \delta$$

gdzie  $\delta$  przyjmuje wartości ±1 z prawdopodobieństwem  $\frac{1}{2}.$  Natomiast SPSS wyznaczył następujący wzór

$$y = 1.73x + 9.359$$

Może nie jest to idealne przybliżenie, jest ono spowodowane stosunkowo małą liczbą obserwacji. Dla 500 obserwacji nasza estymowana krzywa przyjmuje postać.

| Zmienna zależna: zalezna |                                               |          |     |     |           |       |       |  |  |  |  |
|--------------------------|-----------------------------------------------|----------|-----|-----|-----------|-------|-------|--|--|--|--|
|                          | Podsumowanie modelu Oszacowania<br>parametrów |          |     |     |           |       |       |  |  |  |  |
| Równanie                 | R-kwadrat                                     | F        | df1 | df2 | Istotność | Stała | b1    |  |  |  |  |
| Liniowy                  | ,896                                          | 4313,028 | 1   | 498 | ,000      | 4,472 | 2,044 |  |  |  |  |
| 7                        | Zerieses sizelaise isst sizelases             |          |     |     |           |       |       |  |  |  |  |

Zmienną niezależną jest niezalezna.

i widzimy, że dopasowanie jest już znacznie lepsze.

Dla zmiennej zależnej2 otrzymujemy następujący wynik

### Podsumowanie modelu i oszacowań parametrów

#### Zmienna zależna: kwadratowa

|                                     |           | Podsu     | umowanie mo | Oszacowania parametrów |           |        |         |       |  |  |
|-------------------------------------|-----------|-----------|-------------|------------------------|-----------|--------|---------|-------|--|--|
| Równanie                            | R-kwadrat | F         | df1         | df2                    | Istotność | Stała  | b1      | b2    |  |  |
| Kwadratowy                          | ,998      | 10267,690 | 2           | 47                     | ,000      | 22,257 | -17,149 | 1,008 |  |  |
| Zmienną niezależną jest niezależna. |           |           |             |                        |           |        |         |       |  |  |

oraz stosowną krzywą

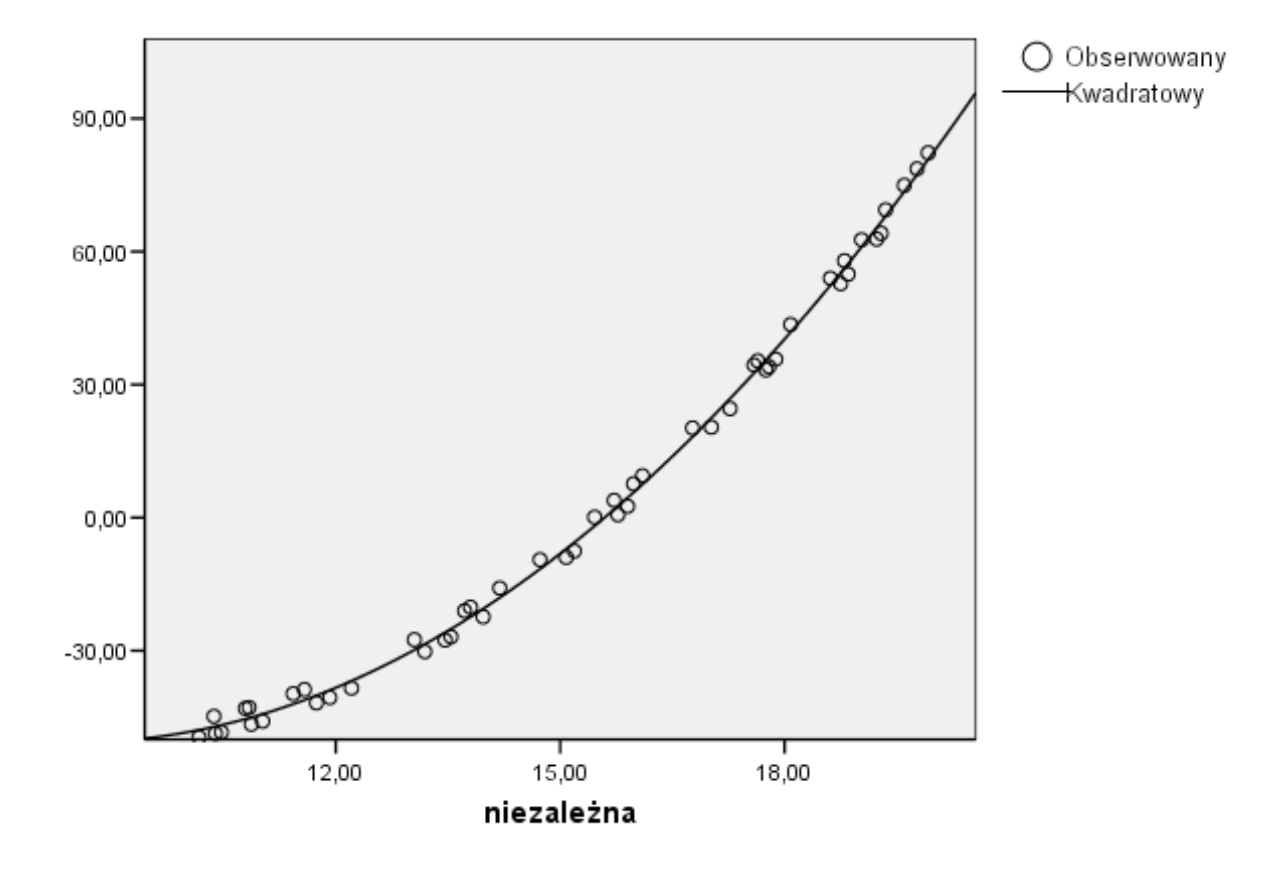

kwadratowa

W rzeczywistości wzór ma następującą postać

$$y = x^2 - 17x + 22 + \delta.$$

Dla trzeciej zmienne prawdziwy związek zadany jest za pomocą funkcji

$$y = x^3 - 2x^2 - 5x - 2 + \delta$$

program natomiast proponuje nam następujący wzór oraz jego reprezentację

graficzną.

#### Podsumowanie modelu i oszacowań parametrów

#### Zmienna zależna: trzeciego stopnia wielomian

|            |                                       | Podsu   | imowanie mo | odelu | Oszacowania parametrów |         |      |         |       |  |  |  |
|------------|---------------------------------------|---------|-------------|-------|------------------------|---------|------|---------|-------|--|--|--|
| Równanie   | R-kwadrat                             | F       | df1         | df2   | Istotność              | Stała   | b1   | b2      | b3    |  |  |  |
| Sześcienny | ,970                                  | 750,114 | 2           | 47    | ,000                   | 149,042 | ,000 | -21,754 | 1,583 |  |  |  |
|            | Zeriesen einerleiten inst einerleiten |         |             |       |                        |         |      |         |       |  |  |  |

Zmienną niezależną jest niezależna.

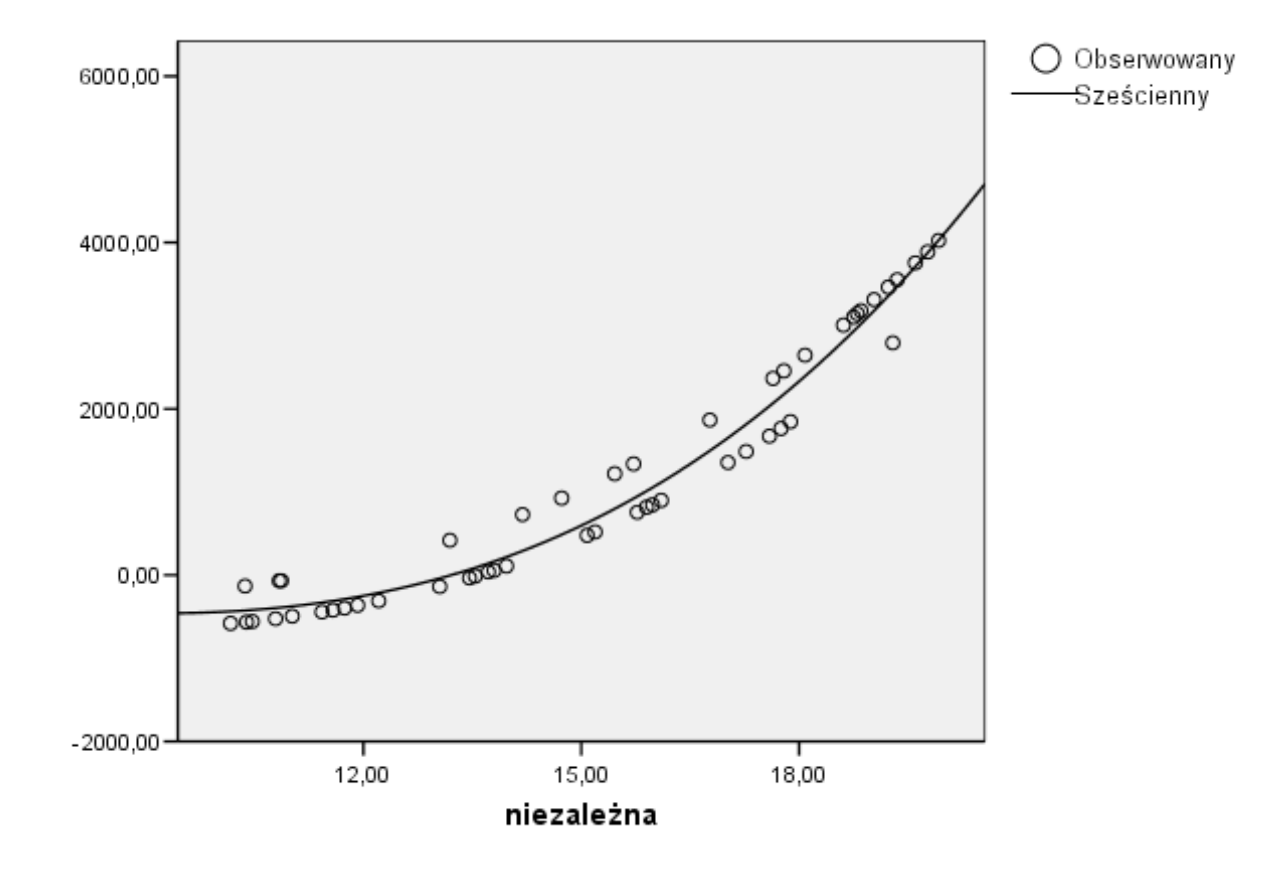

### trzeciego stopnia wielomian

Latwo spostrzec, że sugerowany wzór funkcji nie jest zbytnio zbliżony do stanu faktycznego, jest to spowodowane tym, że nasze wartości nie w pobliżu punktów charakterystycznych jakimi są wierzchołki. W ostatnim przypadku funkcja

zadane jest wzorem

$$y = \frac{e^x}{100000}$$

natomiast program szacuje nam krzywą w następujący sposób

$$y = e^{0.095x}$$

której reprezentacja graficzna przyjmuje postać

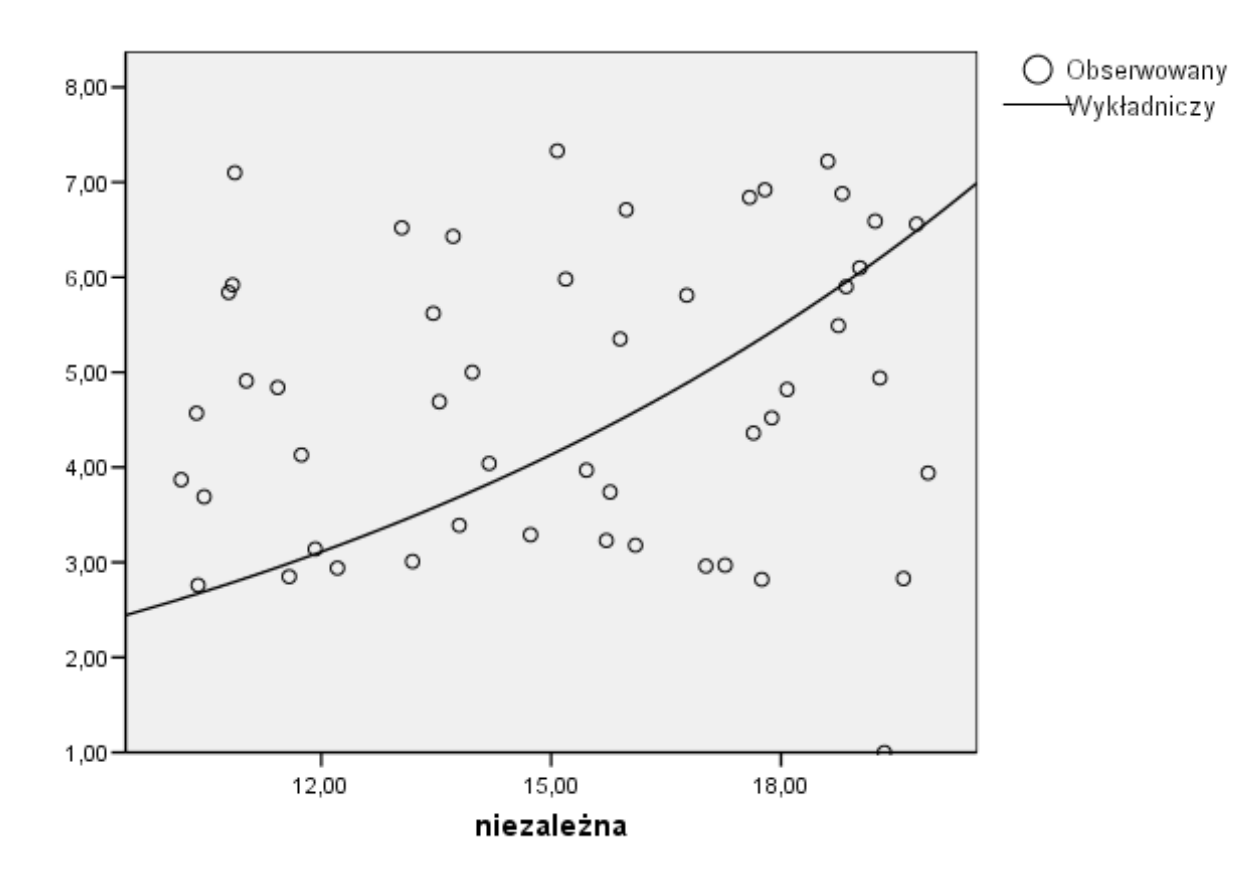

# wykładnicza

W czasie ćwiczeń prześledzimy również inne przykładowe dane, w tym również inne rodzaje krzywych regresji oraz ich kombinacje.